#### 4.2.3 วิธีการกำหนดรหัสบัญชีเพิ่มเติม สินทรัพย์ 10-00-00-00 สินทรัพย์หมุนเวียน 11-00-00-00 เงินสุดและเงินฝากสนาคาร 11-01-00-00 เงินสด 11-01-10-00 เงินสดในมือ 11-01-10-01 เงินฝากธนาคาร - กระแสรายวัน 11-01-20-00 เงินฝากธนาคารไทยพาณิชย์ - กระแสรายวัน เพิ่ม 11-01-20-01 เพิ่ม เงินฝากธนาคารกสิกรไทย - กระแสรายวัน 11-01-20-02

กรณีที่สหกรณ์ต้องการเพิ่มเติมรหัสบัญชีเงินฝากธนาคารเพื่อให้ ครบถ้วนตามบัญชีเงินฝากธนาคารที่สหกรณ์ใช้งานอยู่ ได้แก่ บัญชี เงินฝากธนาคารไทยพาณิชย์ - กระแสรายวัน และบัญชีเงินฝาก ธนาคารกสิกรไทย - กระแสรายวัน ให้พิจารณาดังนี้ บัญชีทั้ง 2 บัญชีเป็นบัญชีในหมวดสินทรัพย์ ประเภทสินทรัพย์ประเภท หมุนเวียน และต้องนำเสนอในงบการเงินภายใต้หัวข้อ "เงินสดและ ในส่วนของบัญชีเงินฝากธนาคาร ผังบัญชี เงินฝากธนาคาร" มาตรฐานกำหนดแยกไว้เป็น 3 ประเภท คือ ประเภทกระแสรายวัน ประเภทออมทรัพย์ และประเภทประจำ บัญชีที่ต้องการเพิ่ม 2 บัญชีอยู่ภายใต้กลุ่มของเงินฝากธนาคาร - กระแสรายวัน ดังนั้น บัญชีที่จะเพิ่มจะต้องมีรหัสบัญชีคุมเป็น 11-01-20-00 เงินฝาก ธนาคาร - กระแสรายวัน และมีเลขรหัสบัญชีที่สอดคล้องกับรหัส บัญชีคุมด้วย นั่นคือ ขึ้นตันด้วย 11-01-20 แล้วตามด้วยลำดับของ บัญชีเงินฝากธนาคารประเภทกระแสรายวัน คือ 01 เงินฝาก ธนาคารไทยพาณิชย์ - กระแสรายวัน และ 02 เงินฝากธนาคาร กสิกรไทย - กระแสรายวัน โดยที่เงินฝากธนาคารทั้งสองบัญชีนี้ จะต้องเป็นบัญชี ประเภท "ย่อย"

4.2.4 การใช้รหัสบัญชีในการบันทึกบัญชี การบันทึกบัญชีในโปรแกรม ระบบบัญชีสำหรับสหกรณ์ภาคเกษตรนี้ นอกจากจะใช้รหัสบัญชีใน การบ่งชี้ประเภทของรายการแล้ว ยังต้องบ่งชี้ด้วยว่าบัญชีนั้น ๆ เป็นรายการของธุรกิจ/โครงการใด ทั้งนี้ เพื่อประโยชน์ในการจัดทำ งบการเงินจำแนกตามธุรกิจหรืองบกำไร (ขาดทุน) เฉพาะธุรกิจ ดังนั้น บัญชีแยกประเภททุกบัญชีในผังบัญชีสำหรับสหกรณ์ภาค เกษตรต้องสังกัดธุรกิจใดธุรกิจหนึ่งเสมอ ต่อไปนี้คือตัวอย่างของ

องค์ประกอบของรหัสที่ต้องใช้ในการบันทึกบัญชีแต่ละครั้ง

```
0101 11-06-20-04 บัญชีลูกหนี้การค้า - ธุรกิจดำเนินงาน
0301 42-01-50-02 บัญชีขายวัสดุอุปกรณ์ - ธุรกิจจัดหาสินค้ามาจำหน่าย
```

รหัสธุรกิจ รหัสบัญชี

# **จุดควบคุมภายในระบบงาน** มีดังนี้

รหัสบัญซีเป็นข้อมูลที่สำคัญที่สุดของโปรแกรมระบบบัญซีแยกประเภท ทั้งนี้เพราะ ระบบข้อมูลทั้งระบบจะใช้รหัสบัญซีเป็นตัวบ่งชี้ข้อมูล แม้ว่าจะได้กำหนดรหัสบัญซีมาตรฐานไว้เป็น จำนวนมากแล้วก็ตาม ในสถานการณ์จริง ยังมีบัญซีบางบัญซีที่ไม่อาจกำหนดไว้เป็นผังบัญซี มาตรฐานได้ ตัวอย่างเช่น บัญชีเงินฝากธนาคารที่โดยปกติจะต้องกำหนดรหัสบัญชี 1 รหัสต่อ เงินฝากธนาคาร 1 บัญซี โดยชื่อบัญชีต้องระบุชื่อธนาคาร ประเภทเงินฝาก และเลขที่บัญซีเงินฝาก ธนาคาร เพื่อป้องกันการบันทึกรายการผิดบัญชี โดยเฉพาะในกรณีที่สหกรณ์มีการใช้บัญชีเงินฝาก ธนาคาร เพื่อป้องกันการบันทึกรายการผิดบัญชี โดยเฉพาะในกรณีที่สหกรณ์มีการใช้บัญชีเงินฝาก ธนาคารหลายบัญชีในการดำเนินธุรกิจประจำวัน กรณีเช่นนี้ ผู้ใช้จะต้องทำการเพิ่มรหัสบัญชี แต่ เนื่องจากการเพิ่มรหัสบัญชีนั้น ไม่เพียงแต่ผู้ใช้จะต้องมีทักษะด้านการใช้โปรแกรมระบบบัญชี แยกประเภทเท่านั้น แต่ยังจำเป็นต้องมีองค์ความรู้เกี่ยวกับหลักการบัญชีที่ชัดเจนด้วย ดังนั้น ผู้ใช้ ต้องตระหนักว่า ความรู้และความเข้าใจ รวมทั้งความระมัดระวังรอบคอบของผู้ใช้เป็นปัจจัยสำคัญยิ่ง ต่อความถูกต้องของข้อมูล สำหรับจุดควบคุมโดยระบบ มีดังนี้

# (1) ออกแบบหน้าจอเพิ่มรหัสบัญชีที่ชัดเจน

- (1.1) ลำดับการนำเข้าข้อมูลจากซ้ายไปขวา
- (1.2) ใช้ Radio Button กับข้อมูลที่บังคับเลือกเพียงอย่างเดียว ได้แก่ ประเภท บัญชีคุมหรือบัญชีย่อย และ Nature ของบัญชี เพื่อบังคับให้ต้องเลือก เพียงอย่างเดียวและป้องกันผู้ใช้เลือกข้อมูลที่ขัดแย้งกันหรือไม่เลือก รายการใดเลย
- (1.3) ตรวจสอบความครบถ้วนของข้อมูลที่จำเป็น ในการเพิ่มรหัสบัญชีต้อง นำเข้าข้อมูลเหล่านี้ให้ครบ ได้แก่ รหัสบัญชี ชื่อบัญชี ประเภทบัญชี Nature ของบัญชี รหัสบัญชีคุม และรหัสธุรกิจ หากยังนำเข้าไม่ครบแล้ว ยืนยันข้อมูลนำเข้าโดยกดปุ่มบันทึก ระบบจะแจ้งเตือนให้ระบุข้อมูลให้ ครบก่อนจึงจะยอมรับการนำเข้าข้อมูลนั้น ดังปรากฏตามรูปที่ 4 - 21 แจ้งเตือนการเพิ่มข้อมูลรหัสบัญชีไม่ครบถ้วน

| AD_GL versi            | on 2 (ฟ<br>โปรเ<br>สาห        | leb Editio<br>(กรมระ<br>รับสหก<br><b>Versio</b> | m) - Microsoft<br>บบบัญชีแยก<br>บรณ์ภาคเกษ<br>เหล 2 (WeB E | Internet Explorer<br>ประเภท<br>ดร<br>dition) |                                        |                                  | สพกรณ์การเกษตรพอเพือง<br>วันที่ทำการ 28 กุมม | จำกัด สำนักงา<br>วาพันธ์ พ.ศ. 2! | . C<br>ulma<br>550 |
|------------------------|-------------------------------|-------------------------------------------------|------------------------------------------------------------|----------------------------------------------|----------------------------------------|----------------------------------|----------------------------------------------|----------------------------------|--------------------|
| រូនหลัก ▶ การ1         | วันทึกรายเ                    | กรขั้นต้น ▶                                     | บัญชีแยกประเภท                                             | ແລະເບນາດລອເ 🕨 รານເ                           | านงบการเงิน ▶ รายงาน<br>ก้ำพนคลังบัญร่ | เพื่อการบริหาร ▶ จัดการระบบ<br>8 | ▶ ขอดขกมา ▶ เชื่อมโชงข้อมูล ▶ ออกจ           | ากระบบ<br>(พิมพ์สังบัญ           | 5]                 |
| ธุรกิจ : 🔤 เลือกธุร    | กิจล่ำหรับ                    | การค้นหา -                                      |                                                            | <b>*</b>                                     | รหัสบัญชี : 🚺 - 🚺 -                    | - ชื่อบัญชี :                    | ค้นทา แสด                                    | เงทั้งหมด                        |                    |
| গদাঁৱহুগনীৰ            | গদঁর                          | บัญชีตุม                                        | รพัสบัญชี                                                  |                                              |                                        | ชื่อบัญชี                        | ประเภท                                       | แก้ไข                            |                    |
| 0100                   |                               |                                                 | 10-00-00-00                                                | สินทรัพย์                                    | Microsoft Interne                      | t Explorer 🔀                     | บัญชีคุม                                     | 12                               | ^                  |
| 0100                   | 10-0                          | 0-00-00                                         | 11-00-00-00                                                | สินทรัพย์หมุนเวียน                           | 🔬 โปรดตรวจ                             | สอบบัญชีคุมก่อน                  | บัญชีคุม                                     | 2                                |                    |
| 0100                   | 11-0                          | 0-00-00                                         | 11-01-00-00                                                | เงินสดและเงินฝากธนาง                         | ОК                                     |                                  | บัญชีตุม                                     | R                                |                    |
| 0100                   | 11-0                          | 1-00-00                                         | 11-01-10-00                                                | เงินสด1                                      |                                        |                                  | บัญชีคุม                                     | 23                               |                    |
| 0101                   | 11-0                          | 1-10-00                                         | 11-01-10-01                                                | เงินสตในมือ                                  |                                        |                                  | บัญชีย่อย                                    | R                                |                    |
| 0101<br>เพิ่มสังบัญชี  | 11-0                          | 1-10-00                                         | 11-01-10-02                                                | เพื่อที่ยังไง่ได้งำปาก                       |                                        |                                  | จักเซีย่อย                                   | 17                               | ~                  |
| รทัสบัญชี              |                               |                                                 |                                                            | ชื่อบัญชี                                    |                                        |                                  | บัญชีคุม                                     | บันทึก                           |                    |
|                        | - 02                          | เงินฝากปร                                       | ะจ้ำ - ธนาคารไทยพ                                          | าณิชย์                                       | ขอบเขตบัญชีคุม                         | —โปรดตรวจสอบบัญชีคุมก่อน-        | ~                                            |                                  |                    |
| 11 - 01 - 40           | ประเภท 🔿 บัญชีคุม 📀 บัญชีย่อย |                                                 | ) ນັດເຫັຍ່ອຍ                                               | รหัสธุรกิจ 0101 ธุรกิจค้าเนินงาน 👻           |                                        | นงาน 🔽                           | บันทึก                                       | ]                                |                    |
| 11 - 01 - 40<br>ประเภท |                               |                                                 |                                                            |                                              |                                        |                                  |                                              |                                  |                    |

รูปที่ 4 - 21 แจ้งเตือนการเพิ่มข้อมูลรหัสบัญชีไม่ครบถ้วน

(2) รหัสบัญชีต้องครบ 8 หลัก

การกำหนดรหัสบัญชีไม่ครบตามที่กำหนด จะเกิดข้อผิดพลาดในการ ประมวลผลจึงกำหนดจุดควบคุมโดยบังคับให้ผู้ใช้นำเข้าข้อมูลให้ครบ หากไม่ครบจะไม่สามารถทำ ขั้นตอนต่อไปได้ รูปที่ 4 - 22 กรุณากรอกรหัสบัญชี

| CAD_GL version                        | 2 (Web Editio                     | n) - Microsoft Int                                                                                                    | ernet Explor        | er                                        |                                      |                                             |                                | 2               |
|---------------------------------------|-----------------------------------|----------------------------------------------------------------------------------------------------|---------------------|-------------------------------------------|--------------------------------------|---------------------------------------------|--------------------------------|-----------------|
| A A A A A A A A A A A A A A A A A A A | โปรแกรมระเ<br>สำหรับสหก<br>Versio | บบบัญชีแยกปร<br>รณ์ภาคเกษตร<br>n 2 (Web Edi                                                                                                    | 5=1NN<br>5<br>tion) |                                           |                                      | สหกรณ์การเกษครพอเพียง<br>วันที่ทำการ 28 กุม | เจ้ากัด สำนักง<br>ภาพันธ์ พ.ศ. | อานใหญ่<br>2550 |
| ข้อมูลหลัก ▶ การบันท์                 | โกรายการขั้นต้น ▶                 | บัญชิแขกประเภทและ                                                                                                    | ະຈັນທຸດສອງ 🕨        | รายงานงบการเงิน ▶ รายงาน<br>กำหนดผังบัญชี | พื่อการบริหาร ▶ จัดการระบบ ▶ ขอดขกมา | า ▶ เชื่อมโยงข้อมูล ▶ ออก                   | עעזארי                         | i               |
| ธุรกิจ : -เลือกธุรกิจ                 | สำหรับการค้นหา -                  |                                                                                                    | ~                   | รพัสบัญชี : 11 - 01 - 2                   | 10 - <b>ชื่อบัญช</b> ี :             | ค้นทา แส                                    | [พิมพ์สังบั<br>ดงทั้งหมด       | ัญชี]           |
| รหัสธุรกิจ                            | รหัสบัญชีคุม                      | รพัสบัญชี                                                                                                    |                     |                                           | รื่อมัญชี                            | ประเภท                                      | แก้ไข                          |                 |
|                                       |                                   |                                                                                                    |                     |                                           | Explorer                             |                                             |                                | <               |
| 🚱 เพิ่มสังบัญชี                       |                                   |                                                                                                    |                     |                                           |                                      |                                             |                                |                 |
| รหัสบัญชี                             |                                   |                                                                                                    | ชื่อบัญชี           |                                           | บัญชีคุม                             |                                             | บันทึก                         |                 |
|                                       |                                   | and the subscription of the subscription of th |                     | <u>ขอบเขตบัญชีตุม</u>                     | —โปรคครวจสอบบัญชีคุมก่อน—            | ~                                           |                                | _               |
| ประเภท                                |                                   | 🔘 บัญชีคุม 💽 บั                                                                                                    | ญชีย่อย             | รหัสธุรกิจ                                | 0101 ธุรกิจคำเนินงาน                 | *                                           | บันทึก                         |                 |
| nature                                |                                   | 💿 dr 🔘 d                                                                                                    | ж<br>х              |                                           |                                      |                                             |                                |                 |

รูปที่ 4 - 22 กรุณากรอกรหัสบัญชี

# (3) รหัสบัญชีคุมจะต้องเลือกจากฐานข้อมูล

บัญชีคุมคือบัญชีที่ใช้สะสมยอดของบัญชีหลายๆ บัญชีที่อยู่ภายใต้บัญชีคุมนั้น เช่น บัญชีเงินสด เป็นบัญชีคุมของบัญชีเงินสดในมือกับบัญชีเช็คยังไม่ได้นำฝาก เป็นต้น รหัส บัญชีที่เพิ่มใหม่จะต้องมีรหัสบัญชีคุมที่ถูกต้องและสมเหตุสมผล หากรหัสบัญชีใหม่เป็นบัญชีใน หมวดสินทรัพย์ บัญชีคุมก็ต้องเป็นบัญชีที่อยู่ในหมวดสินทรัพย์เช่นกัน ข้อผิดพลาดที่อาจเกิดขึ้น คือ กำหนดบัญชีคุมที่มีหมวดบัญชีไม่ตรงกับบัญชีย่อย เช่น บัญชีที่ต้องการเพิ่มอยู่ในหมวด สินทรัพย์ แต่เลือกบัญชีในหมวดหนี้สิน หรือทุน หรือค่าใช้จ่าย เป็นบัญชีคุม เป็นต้น

เพื่อป้องกันการกำหนดรหัสบัญชีคุมที่ไม่ตรงกับรหัสที่กำหนดไว้ในฐานข้อมูลจึง บังคับให้เลือกจากฐานข้อมูลเท่านั้น โดยกำหนดให้มีการตรวจสอบขอบเขตของรหัสบัญชีคุมที่ แสดงขึ้นมาให้เลือกให้อยู่ในขอบเขตที่ควรจะเป็น คือ อยู่ในหมวดบัญชีเดียวกันกับรหัสบัญชีที่ ต้องการเพิ่ม โดยจะเลือกบัญชีคุมที่มีรหัสใกล้กับรหัสบัญชีที่เพิ่มมากที่สุด หากผู้ใช้ไม่กำหนดรหัส บัญชีคุมโปรแกรมจะแจ้งเตือน ดังปรากฏตามรูปที่ 4 - 23 การเลือกรหัสบัญชีคุม

| AD_GL version         | 2 (Web Ed<br>โปรแกรม<br>รำหรับส.<br><b>Ver</b> | lition) - Microsoft I<br>เระบบบัญชีแยก<br>'หกรณีกาดเกษ <sub>า</sub><br>' <mark>sion 2 (We6 6</mark><br>ลัน ► มัญชีแอกประเภท | nternet Explorer<br>USELIN<br>ØS<br>dition) | เชมการเงิน 🕨 ราชงาเ       | เพื่อการบูริชาร ) รัดการระบบ ) ออสงกมา )                                                                    | กรณ์การเกษตรพอเพียง<br>วันที่ทำการ 28 กุมม<br>เชื่อมโยงช่อมูล → ออก: | สำกัด สำนึกงา<br>ภาพันธ์ พ.ศ. 2!<br>จากระบบ | - <b>L</b>   |
|-----------------------|------------------------------------------------|----------------------------------------------------------------------------------------------------|---------------------------------------------|---------------------------|----------------------------------------------------------------------------------------------------|----------------------------------------------------------------------|---------------------------------------------|--------------|
| হুলীৰ : বিভাচ্গীৰৱ    | สำหรับการค้น                                   | IN1-                                                                                                    | 💌 भ्रो                                      | ก้ำหนดผึงบัญ<br>ัลบัญชี : | ซี<br>ร้อมัญชี :                                                                                            | (คันทา) แส                                                           | โหมห์สังบัญ<br>คงทั้งหมด                    | 1 <b>5</b> ] |
| รหัสธุรกิจ            | รหัสบัญชีดุะ                                   | ม รหัสบัญชี                                                                                                    |                                             | ชื่อบัญช                  |                                                                                                    | ประเภท                                                               | แก้ไข                                       |              |
| 0100                  |                                                | 10-00-00-00                                                                                                    | สินทรัพย์                                   | ลินทรัพย์                 |                                                                                                    | บัญชีคุม                                                             | R                                           | ^            |
| 0100                  | 10-00-00-0                                     | JO 11-00-00-00                                                                                                    | สินทรัพย์หมุนเวียน                          |                           |                                                                                                    | บัญชีคุม                                                             | 2                                           |              |
| 0100                  | 11-00-00-0                                     | 30 11-01-00-00                                                                                                    | เงินสดและเงินฝากธนาคา                       | \$ I                      |                                                                                                    | บัญชีคุม                                                             | R                                           |              |
| 0100                  | 11-01-00-0                                     | 00 11-01-10-00                                                                                                    | เงินสด1                                     |                           |                                                                                                    | บัญษีกุม                                                             | 2 3                                         |              |
| 0101                  | 11-01-10-0                                     | 00 11-01-10-01                                                                                                    | เงินสดในมือ                                 |                           |                                                                                                    | ນັญชีย่อย                                                            | 12                                          |              |
| 0101<br>เพิ่มสังบัญชี | 11-01-10-0                                     | 11-01-10-02                                                                                                    | เพื่อที่ยังไปได้บำปาก                       |                           |                                                                                                    | จักเซีย่อย                                                           | 17                                          | ~            |
| รหัสบัญชี             |                                                |                                                                                                    | ชื่อบัญชี                                   |                           | บัญชีคุม                                                                                                    |                                                                      | บันทึก                                      |              |
| 11 - 01 - 40 - 1      | 02 เงินฝา                                      | ากประจำ - ธนาคารไทยพ                                                                                                    | าณิชย์                                      | ขอบเขตบัญชีตุม            | ) 10-00-00-00 สินทรัพย์                                                                                     | ~                                                                    |                                             |              |
| ประเภท                |                                                | 🔘 บัญชีคุม 📀                                                                                                    | ) ນັດເຫັຍ່ອຍ                                | <b>গ্</b> পরহৃগী৭         | 10-00-00-00 สินทรัพย์<br>11-00-00-00 สินทรัพย์หมุนเวียน<br>11-01-00-00 เวิ่งเชตเวลเว็บปลาสนายาร             |                                                                      | บันทึก                                      | נ            |
| nature                |                                                | ⊙ dr C                                                                                                    | ) cr                                        |                           | 11-01-00-00 เงินสุดและเง และสาย 5 แก่ 15<br>11-01-10-00 เงินสุด1<br>11-01-20-00 เงินสากธราคาร - กระแสรายวัน |                                                                      |                                             |              |

รูปที่ 4 - 23 การเลือกรหัสบัญชีคุม

# (4) การลบรหัสบัญชี

การลบรหัสบัญชีเป็นความเสี่ยงที่มีระดับสูงมากของฐานข้อมูลของโปรแกรม ระบบบัญชีแยกประเภทสำหรับสหกรณ์ภาคเกษตร อาจทำให้สูญเสียหลักการของระบบงานได้ ด้วอย่างเช่น ในการนำเข้าข้อมูลจะมีการตรวจสอบการบันทึกรายการตามหลักบัญชีคู่ คือ ทุก ๆ เดบิตจะต้องเครดิตด้วยจำนวนที่เท่า ๆ กัน แต่หากว่ามีการลบบัญชีใดบัญชีหนึ่งในภายหลัง อาจ พบว่าข้อมูลที่เหลืออยู่ไม่เป็นไปตามหลักบัญชีคู่ ผลคือ หากมีการเรียกดูรายงานงบทดลอง ยอด รวมด้านเดบิตจะไม่เท่ากับยอดรวมด้านเครดิต หรืองบดุลอาจแสดงยอดสินทรัพย์รวมไม่เท่ากับ หนี้สินบวกทุน จุดควบคุมจึงกำหนดไว้ ดังนี้

- (4.1) ทำได้เฉพาะบัญชีที่ผู้ใช้เพิ่มเองและยังไม่ได้นำไปใช้งานใด ๆ โดยจะ ปรากฏสัญลักษณ์ของการลบให้ผู้ใช้สามารถใช้ได้
- (4.2) ระบบจะถามเพื่อให้ผู้ใช้ยืนยันอีกครั้งก่อนที่จะลบข้อมูล ป้องกันผู้ที่ กระทำไปด้วยความไม่ตั้งใจ ดังปรากฏตามรูปที่ 4 - 24 ยืนยันการลบ รหัสบัญชี
- (4.3) รหัสบัญชีมาตรฐานที่ติดไปกับโปรแกรม หรือรหัสบัญชีที่ผู้ใช้เพิ่มเองและ ได้ถูกนำไปใช้งานแล้ว ระบบไม่อนุญาตให้ลบ กล่าวคือหน้าจอจะไม่มีปุ่ม ใด ๆ ที่ผู้ใช้จะดำเนินการลบได้

| o <sup>gttwaro</sup> the | โปรแกรมระ<br>สำหรับสหก<br>Versic | บบบัญชีแยก<br>ธรณ์ภาคเกษ<br>อ <b>ห 2 (WeB E</b><br>บัญชินอาประเภท | USEINN<br>195<br>(dition) | านะบภารเงิน 🕨 รายงาน       | แป้อการบริหาร + จัดการระบบ + | สพกรณ์การเกษตรพอเพียง<br>วันที่ทำการ 28 ลูม<br>ออละคนา > เชื่อมโอเชื่อมูล > ออก | ม จำกัด สำนักงานให<br>ภาพันธ์ พ.ศ. 255(<br>จากระบบ |
|--------------------------|----------------------------------|-------------------------------------------------------------------|---------------------------|----------------------------|------------------------------|---------------------------------------------------------------------------------|----------------------------------------------------|
| รกิจ : - เลือกชุร        | กิจสำหรับการค้นหา -              |                                                                   | × :                       | ก้ำหนดสังบัญ<br>หัสบัญชี : | ซี<br>- ซื่อมัญชี :          | (ทันทา) แส                                                                      | โพิมพ์สังบัญชี]<br>คงทั้งหมด                       |
| รหัสธุรกิจ               | รทัสบัญชีคุม                     | รหัสบัญชี                                                         |                           |                            | ชื่อบัญชี                    | ประเภท                                                                          | แก้ไข                                              |
| 0100                     | 11-00-00-00                      | 11-01-00-00                                                       | เงินสดและเงินฝากธนา       | Microsoft Interne          | t Explorer 🔀                 | บัญชีคุม                                                                        | P                                                  |
| 0100                     | 11-01-00-00                      | 11-01-10-00                                                       | เงินสต1                   | Agreson .                  | รสบผงบญชนทรอ เม              | บัญชีคุม                                                                        | 2 3                                                |
| 0101                     | 11-01-10-00                      | 11-01-10-01                                                       | เงินสดในมือ               | ОК                         | Cancel                       | บัญชีย่อย                                                                       | 2                                                  |
| 0101                     | 11-01-10-00                      | 11-01-10-02                                                       | เอ็คที่ยังไม่ได้นำฝาก     |                            |                              | บัญชีย่อย                                                                       | P                                                  |
| 0100                     | 11-01-00-00                      | 11-01-20-00                                                       | เงินฝากธนาคาร - กระน      | สรายวัน                    |                              | บัญชีกุม                                                                        | Z                                                  |
| เพิ่มตังบัญชี            |                                  |                                                                   |                           |                            | 1                            |                                                                                 |                                                    |
| รหัสบัญชี                |                                  |                                                                   | ชื่อบัญชี                 |                            |                              | บัญชีกุม                                                                        | บันทึก                                             |
|                          |                                  |                                                                   |                           | ขอบเขตบัญชีลุม             | ] –โปรตตรวจสอบบัญชีคุมก่อน–  | ~                                                                               |                                                    |
| ประเภท                   |                                  | 🔘 บัญชีคุม 🧕                                                      | ) ນັດເຮັຍ່ອຍ              | รหัสธุรกิจ                 | 0101 ธุรกิจคำเนิน            | งาน 👻                                                                           | บันทึก                                             |
|                          |                                  | () dr (                                                           |                           |                            |                              |                                                                                 |                                                    |

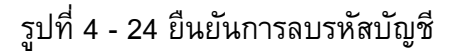

### (5) การแก้ไขรหัสบัญชี

(5.1) ระบบอนุญาตให้ผู้ใช้สามารถแก้ไขชื่อบัญชีได้ ทั้งบัญชีมาตรฐานที่ กำหนดไว้ในโปรแกรมและบัญชีที่ผู้ใช้เพิ่มเอง ทั้งนี้เนื่องจากต้องการให้ ผู้ใช้นำรหัสบัญชีที่ได้ออกแบบไว้แล้วไปใช้งานโดยการแก้ไขชื่อตาม ต้องการ หรือแก้ไขในกรณีพิมพ์ผิด เช่น แก้ไขชื่อบัญชีจากบัญชีเงินสด1 เป็น บัญชีเงินสด เป็นต้น ดังปรากฏตามรูปที่ 4 - 25 การแก้ไขรหัสบัญชี

- (5.2) ระบบไม่อนุญาตให้แก้ไขข้อมูลที่ใช้เป็นตัวหลักในการประมวลผล ได้แก่
  - (5.2.1) รหัสบัญชี
  - (5.2.2) ประเภทบัญชี
  - (5.2.3) Nature ของบัญชี
  - (5.2.4) รหัสบัญชีคุม
  - (5.2.5) รหัสธุรกิจ

|                      | โปรแก<br>สาหรับ<br>เป | 5215ะ1<br>Iaหกร<br>I <mark>ersior</mark><br>มันคัน • | บบบัญชีแยก<br>รณ์ภาคเกษเ<br>1 2 (Web E<br>มัญชีนยกประเภท | ປຽະເກກ<br>ສຽ<br><b>dition)</b><br>ແລະວນທອສອງ 🔸 ອານວາແບນດາຈະນີ | น 🕨 รายงานเพื่อการบริทา | ส¥<br>5 + รัดการระบบ + ยอดยกมา + | เกรณ์การเกษครพอเพียง<br>วันที่ทำการ 28 อุม:<br>เชื่อมโอเช่อมูล ► ออก | เจ้ากัด สำนักง<br>ถาพันธ์ พ.ศ. 2 | านใหต<br>550 |
|----------------------|-----------------------|------------------------------------------------------|----------------------------------------------------------|---------------------------------------------------------------|-------------------------|----------------------------------|----------------------------------------------------------------------|----------------------------------|--------------|
| รกิจ : - เลือกธุร    | กิจสำหรับการ          | ต้นหา -                                              |                                                          | ก้<br>>พัสบัญชี :                                             | าหนคสังบัญชี<br>        | ชื่อบัญชี :                      | (ตันหา) แส                                                           | โพิมพ์สังบัญ<br>คงทั้งหมด        | j¥]          |
| গদঁরচ্গীণ            | รหัสบัญ               | ชีคุม                                                | รพัสบัญชี                                                |                                                               | ชื่อบัญชี               |                                  | ประเภท                                                               | แก้ไข                            |              |
| 0100                 | 11-00-0               | 0-00                                                 | 11-01-00-00                                              | เงินสดและเงินฝากธนาคาร                                        | เงินสดและเงินฝากธนาคาร  |                                  | บัญชีตุม                                                             | 2                                | ^            |
| 0100                 | 11-01-0               | 0-00                                                 | 11-01-10-00                                              | เงินสต1                                                       |                         |                                  | บัญชีคุม                                                             | 20                               |              |
| 0101                 | 11-01-1               | 0-00                                                 | 11-01-10-01                                              | เงินสดในมือ                                                   |                         |                                  | บัญชีย่อย                                                            | 2                                |              |
| 0101                 | 11-01-1               | 0-00                                                 | 11-01-10-02                                              | เช็คที่ยังไม่ได้นำฝาก                                         |                         |                                  | บัญชีย่อย                                                            | R                                |              |
| 0100                 | 11-01-0               | 0-00                                                 | 11-01-20-00                                              | เงินฝากธนาคาร - กระแสรายวัน                                   |                         |                                  | บัญชีคุม                                                             | 2                                | ~            |
| AD_GL vers           | ion 2 (We             | b Editio                                             | n) - Microsoft                                           | Internet Explorer                                             |                         |                                  |                                                                      |                                  |              |
| รหัสบัญร             | 8                     |                                                      |                                                          | ชื่อบัญชี                                                     |                         | บัญชีคุม                         |                                                                      | บัน                              | ทึก          |
| 11 - 01 - 11         | 00_00                 | เงินสด                                               |                                                          |                                                               | 11-01-00-00             | งินสดและเงินฝากธนาคาร            | ~                                                                    |                                  | *            |
| ประเภท 💿 :<br>nature |                       | ບັญชีคุม ◯ ບັญชีย่อย<br>⊙ dr ◯ cr                    | รทัสธุรกิจ                                               | UIUU ธุรกิจตำเนินงาน                                          | ~                       | ່ນນ                              | nn                                                                   |                                  |              |

รูปที่ 4 - 25 การแก้ไขรหัสบัญชี

### 5. รายการอัตโนมัติ

สหกรณ์ภาคเกษตรมีขอบเขตการดำเนินธุรกิจที่ชัดเจน มีรายการค้าที่เกิดขึ้นซ้ำ ๆ กันเป็นประจำทุกวัน เช่น การนำเงินสดไปฝากธนาคาร การเบิกเงินสดจากธนาคาร การซื้อ - ขาย สินค้า เป็นต้น จึงพบว่ามีรายการที่ต้องบันทึกบัญชีที่เหมือนกันทุกวันหลายรายการ ซึ่งปกติต้องมี การวิเคราะห์รายการแล้วจึงบันทึกที่สมุดบันทึกรายการขั้นต้น

สำหรับรายการที่เกิดขึ้นบ่อยๆ เช่นนี้สามารถนำเทคโนโลยีมาช่วยได้ โดยการ วิเคราะห์รายการและกำหนดคู่บัญชีเอาไว้ในโปรแกรม หลังจากนั้นเมื่อต้องการใช้งานผู้ใช้เพียงแต่ เรียกรายการดังกล่าวขึ้นมาระบุจำนวนเงินเท่านั้น รายการดังกล่าวนี้เรียกว่า "รายการอัตโนมัติ"

#### จุดควบคุมภายในระบบงาน

รหัสรายการอัตโนมัติถูกกำหนดโดยโปรแกรม เพื่อใช้อ้างอิงถึงรายการคู่บัญชีที่ ได้วิเคราะห์รายการเอาไว้ล่วงหน้า โดยผู้ใช้จะต้องกำหนดชื่อรายการอัตโนมัติสำหรับใช้ในการ เลือกรายการมาบันทึกให้สื่อความหมายมากที่สุด เพื่อช่วยให้การบันทึกข้อมูลตรงกับรายการที่ ต้องการและตรงตามสมุดรายวันขั้นต้นที่ต้องใช้บันทึก รหัสรายการอัตโนมัติ มีความยาว 6 หลัก ประกอบด้วยตัวอักษร 2 หลักและตัวเลข 4 หลัก

ตัวอักษร 2 หลัก หมายถึง ประเภทของสมุดรายวันขั้นต้นที่ใช้ในการบันทึก รายการ ดังนี้

AR หมายถึง รายการที่ต้องนำไปบันทึกในสมุดเงินสดรับ

AP หมายถึง รายการที่ต้องนำไปบันทึกในสมุดเงินสดจ่าย

AB หมายถึง รายการที่ต้องนำไปบันทึกในสมุดรายวันซื้อ

AS หมายถึง รายการที่ต้องนำไปบันทึกในสมุดรายวันขาย

AJ หมายถึง รายการที่ต้องนำไปบันทึกในสมุดรายวันทั่วไป

ส่วนตัวเลข 4 หลัก หมายถึง ลำดับที่ของรายการอัตโนมัติ ซึ่งโปรแกรมเป็นผู้

กำหนดทั้งในส่วนของตัวอักษรและลำดับที่ ดังปรากฏตามรูปที่ 4 - 26 รหัสรายการอัตโนมัติ

| รแกรมระบ<br>หรับสหกร<br>Versior | ร พระเอรงโกและกระ เวลุมงาย<br>เมษัญชีนยามประเภท<br>สนักาคเกษสร<br>ม 2 (Weß Edition)                                                                              | สหกรณ์การเกษตร<br>วันที่ทำการ                                                                                                    | เพอเพียง จำกัด สำนักงานใ<br>: 28 กุมภาพันธ์ พ.ศ. 255                                                                                                    |
|---------------------------------|----------------------------------------------------------------------------------------------------|----------------------------------------------------------------------------------------------------|----------------------------------------------------------------------------------------------------|
| เยการขึ้นต้น ▶                  | ปัญชีแอกประเภทและระทรลอง > จาองานงยการเงิน > จาองานเมือการปรีหาร > จิดการระบบ > ออดยกมา<br>กำหนครายการอัตโนมีดี<br>เมื่อกลมูด สมูตะวินตรับ <mark>∨</mark>        | ເ∳ເชື່ອນໂຍ¢ອ້ອນູຂ                                                                                                    | • פארגיאנע                                                                                                    |
| พัสรายการ                       | ชื่อรายการ                                                                                                    | แก้ไข                                                                                                    | ลบ                                                                                                    |
| :0001                           | บันทึกถอนเงินจากธนาคารกรุงไทย - ออมทรัพย์                                                                                                    | 2                                                                                                    | 8                                                                                                    |
| 0002                            | บันทึกขายสินค้าเป็นเงินสด                                                                                                    | 2                                                                                                    | 8                                                                                                    |
| 0003                            | ນັ້ນກົກຮັບຕ່າຫຸ້ນແລະຕ່າອຮຽນແນ້ຍນແຮກເຫັ້າ                                                                                                    | 2                                                                                                    | 8                                                                                                    |
| 0004                            | บันทึกรับเงินฝากออมทรัพย์จากสมาชิก                                                                                                    | 2                                                                                                    | 8                                                                                                    |
| 0005                            | บันทึกรับค่าหุ้นจากสมาชิก                                                                                                    | 2                                                                                                    | 8                                                                                                    |
| 0006                            | บันทึกรับซำระหนี้จากลูกหนึ่งจินภู้ระยะปานกลาง                                                                                                    | 2                                                                                                    | 8                                                                                                    |
| 0007                            | บันทึกรับขำระหนี้จากลูกหนี้เงินกู้ระยะสั้นและลูกหนี้เงินกู้ระยะปานกลาง                                                                                           | 2                                                                                                    | 83                                                                                                    |
| 8000                            | ขายผลิตภัณฑ์แปรรูปเป็นเงินสต                                                                                                    | 2                                                                                                    | 8                                                                                                    |
|                                 | เพิ่ม                                                                                                    |                                                                                                    |                                                                                                    |
|                                 | รั <i>น(กรพระ) ม</i><br>ร <i>ับสามกร</i><br><b>Version</b><br>ธการชั้นตัน )<br>สีสรายการ<br>1001<br>1002<br>1003<br>1004<br>1005<br>1006<br>1006<br>1007<br>1008 | รันการมระบบบัญชันยกประเภท<br>หรับสารการณ์ภาคเกษตร<br>Version 2 (Web Edition)<br>anneรันต่ม > มันูติแลกประเภทและอบทดลอะ > รายรามเบอการบัน > รายงามเมือการบริหาร > มัดการระบบ > ออดตกมา<br>ภักรามการอักโนมีสิ<br>เลือกสมุด สมุตรวินตครับ ♥<br>พัศรามการ ซื่อรายการ<br>ชื่อรายการ<br>ชื่อรายการ<br>ชื่อรายการ<br>ชื่อรายการ<br>1001 มันทึกความรับจากสุบาทเลิงประยะอางการหนี<br>1001 มันทึกรับจำรวันจากอยาทรัพย์จากสมาธิก<br>1003 มันทึกรับจำรามขึ้นสายตรมหรีงหนี<br>1006 มันทึกรับข้าระหนีจากลูกหนึ่งประยะปานกลาง<br>1006 มันทึกรับร่าระหนีจากลูกหนึ่งประยะปานกลาง<br>1008 บายแล็คภัณฑ์หน่ารรูปเป็นเวินสด | รังการสง5-2.00 ปัญชีงยุคมประเภท<br>กรับสหการณ์การการการ<br>Vergion 2 (Weß Edition)<br>อาการจันล์ม , มัญจันแกประเททและระบทดลอะ , รายงานหาการเงิน , รายงานเมือการบริทาร , จัดการระบบ , ยอดอกมา , เรียนโยรร์อยุด<br>มากรจันด์ม , มัญจันแกประเททและระบทดลอะ , รายงานหาการเงิน , รายงานเมือการบริทาร , จัดการระบบ , ยอดอกมา , เรียนโยรร์อยุด<br>มากรจันด์ม , มัญจันและหรือ , รายงานหาการเงิน , รายงานเมือการบริทาร , จัดการระบบ , ยอดอกมา , เรียนโยรร์อยุด<br>มารรรม , มารรรม , มารรม , มารรรม , มารรรม , มารรม , มารรรม , มารรม , มารร<br>มารรม , มารรม , มารรม , มารรม , มารรม , มารรม , มารรม , มารรม , มารรม , มารรม , มารรม , มารรม , มารรม , มารรม , มารรม , มารรม , มารรม , มารรม , มารรม , มารรม , มารรม , มารรม , มารรม , มารรม , มารรม , มารรม , มารรม , มารรม , มารรม , มารรม , มารรม , มารรม , มารรม , มารรม , มารรม , มารรม , มารรม , มาร<br>มารรม , มารรม , มารรม , มารรม , มารรม , มารรม , มารรม , มารรม , มารรม , มารรม , มารรม , มารรม , มารรม , มารรม , มารรม , มารรม , มารรม , มารรม , มารรม , มารรม , มารรม , มารรม , มารรม , มารรม , มารรม , มารรม , มารรม , มารรม , มารรม , |

รูปที่ 4 - 26 รหัสรายการอัตโนมัติ

#### ประโยชน์ของรายการอัตโนมัติ

 ลดเวลาในการวิเคราะห์รายการ การบันทึกบัญชีโดยระบบคอมพิวเตอร์นั้น ขั้นตอนที่ที่ใช้เวลามากที่สุดคือ ขั้นตอนการวิเคราะห์รายการค้า เพื่อกำหนดคู่บัญชีที่จะบันทึก ขั้นตอนนี้ต้องอาศัยนักบัญชีที่มีประสบการณ์ รายการอัตโนมัติจึงช่วยลดเวลาในการทำงานได้ อย่างมาก

2. ลดเวลาการบันทึกรายการ ในขั้นตอนการบันทึกรายการ มีหลายกิจกรรมที่ ต้องทำ ได้แก่ การเขียนคำอธิบายรายการ การค้นหารหัสบัญชีที่จะนำมาบันทึกรายการและต้อง ค้นหาทีละบัญชี ดังนั้นถ้าใบสำคัญ 1 ใบมีหลายบัญชีก็ต้องใช้เวลาในการค้นหามากขึ้น จากนั้น จึงมาระบุจำนวนเงิน การใช้รายการอัตโนมัติสามารถลดขั้นตอนการเขียนคำอธิบายรายการและ การค้นหารหัสบัญชี เพราะสิ่งที่มาพร้อมกับรายการอัตโนมัติคือ คำอธิบายรายการ และบัญชีที่ต้อง บันทึก ผู้ใช้ทำหน้าที่เพียงระบุจำนวนเงินเท่านั้น จะเห็นได้ว่าสามารถลดเวลาได้อย่างมาก

3. ลดภาระการจัดหานักบัญชีที่มีประสบการณ์ในการจัดทำบัญชี เป็นที่ยอมรับ ว่า นักบัญชีเป็นบุคลากรที่จำเป็นในหน่วยงาน แต่หาได้ยาก โดยเฉพาะในสหกรณ์ภาคเกษตรที่ ด้อยโอกาสในการจัดหานักบัญชีที่มีประสบการณ์ การใช้รายการอัตโนมัติจึงช่วยให้ผู้ที่ทำหน้าที่ ในการบันทึกรายการที่โปรแกรมระบบบัญชีสำหรับสหกรณ์ภาคเกษตรไม่จำเป็นต้องมีทักษะด้าน บัญชีมากนัก ก็สามารถจัดทำการบัญชีได้

# หน้าจอการบันทึกรายการขั้นต้น การบันทึกสมุดรายวันขั้นต้น

ในขั้นตอนของการบันทึกบัญชีด้วยมือ สมุดรายวันขั้นต้นทำหน้าที่ในการจดบันทึก รายการตามเวลาที่เกิดรายการประจำวัน เมื่อสิ้นวันจึงจะสรุปยอดแล้วนำไปบันทึกรายการบัญชี แยกประเภทที่เกี่ยวข้องหรือที่เรียกว่า การผ่านรายการบัญชี (Posting) ซึ่งจะต้องใช้หลักการ บันทึกรายการตามหลักบัญชีคู่ แต่สำหรับการบันทึกบัญชีด้วยคอมพิวเตอร์ สมุดบันทึกรายการ ขั้นต้นนอกจากจะทำหน้าที่บันทึกรายละเอียดตามเวลาที่เกิดรายการแล้ว ยังเป็นแหล่งข้อมูล สำหรับการจัดหมวดหมู่รายการเพื่อสรุปเป็นบัญชีแยกประเภทโดยไม่ต้องทำการผ่านรายการ ดังนั้น เพื่อความถูกต้องของการทำงานในระบบหลักการบัญชีคู่จึงจำเป็นต้องนำมาใช้ตั้งแต่การ บันทึกรายการในสมุดรายวันขั้นต้น

สมุดรายวันขั้นต้นที่ใช้ในการบันทึกรายการมีทั้งสิ้น 5 เล่ม ดังนี้

| 1. | สมุดเงินสดรับ  | สำหรับบันทึกรายการรับเงินทุกชนิด ซึ่งมีผลที่จะต้องบันทึก |
|----|----------------|----------------------------------------------------------|
|    |                | บัญชีเงินสดในมือด้าน "เดบิต"                             |
| 2. | สมุดเงินสดจ่าย | สำหรับบันทึกรายการจ่ายเงินทุกชนิด ซึ่งมีผลที่จะต้อง      |
|    |                | บันทึกบัญชีเงินสดด้าน "เครดิต"                           |
| 3. | สมุดรายวันซื้อ | สำหรับบันทึกรายการซื้อสินค้าเป็นเงินเชื่อ                |
| 4. | สมุดรายวันขาย  | สำหรับบันทึกรายการขายสินค้าเป็นเงินเชื่อ                 |

 สมุดรายวันทั่วไป สำหรับบันทึกรายการที่ไม่สามารถบันทึกในสมุดรายวัน ขั้นต้นที่กล่าวมาแล้วได้

สำหรับใบสำคัญซึ่งเป็นเอกสารที่ใช้ประกอบการบันทึกรายการแต่ละรายการในสมุด แต่ละเล่ม มีข้อกำหนดในรายละเอียด ดังนี้

- 1. อักษรย่อของใบสำคัญแต่ละประเภท กำหนดไว้ ดังนี้
  - RV หมายถึง ใบสำคัญที่ใช้ประกอบการบันทึกรายการในสมุดเงินสดรับ
  - PV หมายถึง ใบสำคัญที่ใช้ประกอบการบันทึกรายการในสมุดเงินสดจ่าย
  - BV หมายถึง ใบสำคัญที่ใช้ประกอบการบันทึกรายการในสมุดรายวันซื้อ
  - SV หมายถึง ใบสำคัญที่ใช้ประกอบการบันทึกรายการในสมุดรายวันขาย
  - JV หมายถึง ใบสำคัญที่ใช้ประกอบการบันทึกรายการในสมุดรายวันทั่วไป
  - CV หมายถึง ใบสำคัญที่ใช้ประกอบการบันทึกรายการปรับปรุงหลังปิดบัญชี
- 2. เลขที่ใบสำคัญมีทั้งหมด 10 หลัก มีความหมาย ดังนี้

หลักที่ 1 - 2 หมายถึง อักษรย่อของใบสำคัญ

- หลักที่ 3 4 หมายถึง ปี พ.ศ. ของวันทำการจำนวน 2 หลัก
- หลักที่ 5 6 หมายถึง เดือนของวันทำการจำนวน 2 หลัก
- หลักที่ 7 10 หมายถึง ลำดับของใบสำคัญโดยจะเริ่มต้น running ใหม่ในแต่ละ เดือน

### จุดควบคุมภายในระบบงาน

# (1) เลขที่ใบสำคัญกำหนดโดยโปรแกรม (Auto Running Number)

เลขที่ใบสำคัญเป็นหลักฐานสำคัญที่จะใช้ในการติดตามตรวจสอบรายการ รวมทั้งเป็นเครื่องมือในการควบคุมความครบถ้วนของข้อมูล ดังนั้น จุดควบคุมที่นำมาใช้กับเลขที่ ใบสำคัญจะต้องเป็นจุดควบคุมที่เข้มงวดที่สุด คือ การให้เลขที่โดยโปรแกรม เป็นการประกันว่าจะ ไม่มีผู้ใช้รายใดที่จะเข้ามาแทรกแซงการกำหนดเลขที่ได้ โดยมีหลักการกำหนดเลขที่ดังนี้

- หลักที่ 1 2 อักษรย่อกำกับรายการจะเกิดขึ้นตามสมุดที่ใช้บันทึก เช่น
   อักษรย่อใบสำคัญเป็น RV เมื่อบันทึกรายการใช้สมุดเงินสดรับ
- (1.2) หลักที่ 3 4 ปี พ.ศ. ได้จากปีของวันทำการที่บันทึกรายการ
   ตัวอย่างเช่น ปี 2551 โปรแกรมจะนำมากำหนดเลขที่ใบสำคัญเป็น "51"
- (1.3) หลักที่ 5 6 ได้จากเดือนของวันทำการที่บันทึกรายการ ตัวอย่างเช่น
   เดือนมีนาคม โปรแกรมจะนำมากำหนดเลขที่ใบสำคัญเป็น "03"
- (1.4) หลักที่ 7 10 ได้จากการเรียงลำดับเลขที่ใบสำคัญในเดือนนั้น ๆ

ตัวอย่างเช่น เลขที่ RV 51030018 หมายถึงใบสำคัญในสมุดเงินสดรับลำดับที่ 18 ของเดือนมีนาคม ปี พ.ศ. 2551 ลำดับที่ 18 เกิดจากการให้เลขที่แบบ Auto Running Number ที่ โปรแกรมจะตรวจสอบว่าเลขที่ใบสำคัญรับใบสุดท้ายที่บันทึกแล้วคือลำดับที่ 17 จะนำมาใช้ในการ กำหนดเลขที่ใบสำคัญรับใบใหม่โดยการบวกอีก 1 จึงได้เลขที่ 18 ด้วยหลักการนี้จึงให้ความมั่นใจ ว่าเลขที่ใบสำคัญจะไม่ขาดหายและซ้ำซ้อน โดยโปรแกรมจะแสดงเลขที่ใบสำคัญโดยอัตโนมัติไว้ บนหน้าจอมุมบนขวา ดังปรากฏตามรูปที่ 4 - 27 การกำหนดเลขที่ใบสำคัญ

| Itware Center  | โปรแกรมระ<br>สาหรับสหก | บบบัญชีแยกประเภท<br>อรณ์ภาคเกษตร |                   |                        | สา                     | หกรณ์การเกษตรพ    | เอเพียง จำกัด สำนั | กงานใ |
|----------------|------------------------|----------------------------------|-------------------|------------------------|------------------------|-------------------|--------------------|-------|
|                | Versie                 | n 2 (Web Edition)                |                   |                        |                        | วันที่ทำการ 3     | 28 กุมภาพันธ์ พ.ศ  | . 255 |
| เล้ก ▶ การบัน  | ทึกรายการขั้นต้น 🕨     | บัญชิแยกประเภทและงบทดลอง 🛛       | รายงานงบการเงิน ▶ | รายงานเพื่อการบริหาร 🕨 | จัดการระบบ ▶ ยอดยกมา ▶ | เชื่อมโยงข้อมูล 🕨 | ออกจากระบบ         |       |
|                |                        |                                  | લગ્               | คเงินสตรับ             |                        |                   | เลขที่ RV5002      | 0001  |
|                |                        |                                  | [เลือก:           | รายการอัตโนมัติ]       |                        |                   |                    |       |
| ค่ำอธิบายรายกา | s [                    |                                  |                   |                        |                        |                   |                    |       |
| รายการบัญชี    |                        |                                  |                   |                        |                        |                   |                    |       |
|                |                        |                                  |                   |                        | จำนวนเงิน              | บาท               | เพิ่มรายการ        |       |
| เลือกรายการจาก | เผิงปัญชี]             |                                  |                   |                        |                        |                   |                    |       |
| รพัสธุรกิจ     | รพัสบัญชี              |                                  | รายการ            |                        | เคบิท                  | เตรติต            | ແກ້ໄข/ລນ           | ^     |
|                |                        |                                  | lán               | งบข้อมูล               |                        |                   |                    |       |
|                |                        |                                  |                   |                        |                        |                   | 0.00               | ×     |
|                |                        |                                  |                   | n                      | N U.UU                 |                   | 0.00               |       |
|                |                        |                                  |                   |                        |                        |                   |                    |       |

รูปที่ 4 - 27 การกำหนดเลขที่ใบสำคัญ

# (2) กำหนดให้ทุกรายการต้องมีคำอธิบายรายการ

ด้วยธรรมชาติของระบบงานคอมพิวเตอร์ที่ไม่สามารถติดตามรายการได้อย่าง ต่อเนื่องเหมือนเช่นกรณีการบันทึกรายการด้วยมือ ดังนั้น การสร้างความชัดเจนของข้อมูลจึงเป็น สิ่งที่จำเป็นมากกว่า คำอธิบายรายการเป็นข้อมูลที่สำคัญอย่างหนึ่งที่จะบอกได้ว่าการบันทึก รายการนี้เกิดจากเหตุการณ์ใดและจะถูกนำไปใช้กำกับรายการตลอดเวลาไม่ว่าจะเรียกดูข้อมูลใน มิติใด เช่น การรียกดูในรูปของบัญชีแยกประเภท หรือการเรียกดูสมุดบันทึกรายการขั้นตัน เป็นต้น โปรแกรมจึงบังคับให้ผู้ใช้จะต้องบันทึกอธิบายรายการ หากผู้ใช้ไม่บันทึกคำอธิบาย รายการแล้วจะยืนยันการนำข้อมูลเข้า โปรแกรมจะแจ้งเตือนให้บันทึกคำอธิบายรายการก่อน ดัง ปรากฏตามรูปที่ 4 - 28 แจ้งให้บันทึกคำอธิบายรายการ

# (3) รหัสบัญชีต้องเลือกจากฐานข้อมูล

การบันทึกรายการในสมุดขั้นต้น จะต้องระบุบัญชีที่ต้องการบันทึก ซึ่งได้จาก การวิเคราะห์รายการค้า หากผู้ใช้ระบุบัญชีที่ไม่ตรงหรือไม่มีในฐานข้อมูลจะมีผลให้การประมวลผล ผิดพลาด ดังนั้น เพื่อป้องกันข้อผิดพลาดจึงไม่อนุญาตให้ผู้ใช้ระบุบัญชีโดยการบันทึกรหัสบัญชีเอง แต่ให้เลือกจากฐานข้อมูลเท่านั้น

| CAD_GL version 2 (Web Edition)                             | - Microsoft Internet Explorer<br>บบัญชีแยกประเภท |                                                                   | สพกรณ์การเก                    | บตรพอเพียง จำกัด สำนีกงานใหญ่ |
|------------------------------------------------------------|--------------------------------------------------|-------------------------------------------------------------------|--------------------------------|-------------------------------|
| Version                                                    | 2 (Web Edition)                                  |                                                                   | วันที่ทำ                       | าการ 28 กุมภาพันธ์ พ.ศ. 2550  |
| เลหลัก ▸ การบันทึกรายการขั้นต้น ▸ ง                        | ญชินยกประเภทและงบทดลอง 🕨 รายงา                   | นงบการเงิน 🕨 รายงานเพื่อการบริหาร 🕨 จัดกา                         | รระบบ 🕨 ยอดยกมา 🕨 เชื่อมโยงซ์ส | มมูล 🕨 ออกจากระบบ             |
|                                                            |                                                  | สมุคเงินสครับ                                                     |                                | เลขที่ RV50020001             |
|                                                            |                                                  | [เลือกรายการอัคโนมัติ]                                            |                                |                               |
| ต้าอธิบายรายการ                                            |                                                  |                                                                   |                                |                               |
| ระยะการบุญช<br>0201 - 41-01-10<br>[เลือกรายการจากฝังบัญชี] | 02 เตอกเบี้ยรับจากเงินให้กู้ระยะสิ้น - ค้าง      | Microsoft Internet Explorer 🔀<br>รับ 🚺 กรุณามีอน "ศาอธิบายรายการ" | มแจน 500                       | บาท เพิ่มรายการ               |
| รทัสธุรกิจ รทัสบัญชี                                       | ราย                                              |                                                                   | เคมิท เคร                      | ติด แก้ไข/ลบ 🔦                |
|                                                            |                                                  | เมพบออมีพ                                                         |                                |                               |
|                                                            |                                                  |                                                                   |                                |                               |
|                                                            |                                                  | RCS                                                               | 0.00                           | 0.00                          |
|                                                            |                                                  | บันทึกรายการ ยกเลิก                                               |                                | <u> </u>                      |
|                                                            | Copyright - 2007 I                               | by Cooperative Auditing Department                                |                                |                               |

รูปที่ 4 - 28 แจ้งให้บันทึกคำอธิบายรายการ

# (4) ตรวจสอบการบันทึกบัญชีตามหลักบัญชีคู่

การบันทึกบัญชีโดยต้องปฏิบัติตามหลักการบัญชีคู่ ที่ว่า "ทุกๆเดบิตจะต้อง เครดิตด้วยจำนวนที่เท่ากัน หรือทุกๆเครดิตต้องเดบิตด้วยจำนวนที่เท่าๆ กัน" เป็นหลักที่สำคัญ อย่างมาก ดังนั้นจุดควบคุมจะต้องเข้มงวดที่สุด โดยกำหนดไว้ในโปรแกรม ให้มีการตรวจสอบ ข้อมูลก่อนที่จะรับเข้าฐานข้อมูล ว่าผลรวมจำนวนเงินที่นำเข้าด้านเดบิตต้องเท่ากับผลรวมจำนวน เงินด้านเครดิตเสมอ ดังนี้

# (4.1) ตรวจสอบการบันทึกบัญชีตามหลักบัญชีคู่ในสมุดเงินสดรับ - จ่าย

รายการที่บันทึกในสมุดเงินสดรับนั้น จะต้องบันทึกบัญชีด้านเดบิตของบัญชี เงินสดในมือและเครดิตบัญชีที่เกี่ยวข้อง เช่น ลูกหนี้เงินกู้ระยะสั้น เป็นต้น ในทางตรงกันข้ามการ บันทึกบัญชีในสุดเงินสดจ่าย จะต้องบันทึกรายการด้านเครดิตของบัญชีเงินสดในมือเสมอ แล้ว

เดบิตบัญชีที่เกี่ยวข้อง เป็นต้น ด้วยหลักการเรื่องนี้จึงสามารถนำมาเป็นจุดควบคุมได้โดย (4.1.1) ให้ผู้ใช้ระบุบัญชีด้านตรงข้ามกับเงินสดในมือด้านเดียว คือบันทึก เฉพาะบัญชีที่จับคู่กับบัญชีเงินสดในมือเท่านั้น และไม่อนุญาตให้ผู้ใช้เลือกบัญชีเงินสดในมือมา บันทึก ดังปรากฏตามรูปที่ 4 - 29 การระบุบัญชีในสมุดเงินสดรับ

| CAD_GL versio    | n 2 (Web Editi         | on) - Microsoft Internet Explo    | rer                                      |                      |                     |                    |          |
|------------------|------------------------|-----------------------------------|------------------------------------------|----------------------|---------------------|--------------------|----------|
| Software Call    | โปรแกรมระ<br>สาหรับสหเ | ะบบบัญชีแยกประเภท<br>กรณ์ภาคเกษตร |                                          | 3                    | เหกรณ์การเกษตรง     | เอเพียง จำกัด สำนั | างานใหญ่ |
|                  | Versie                 | on 2 (Web Edition)                |                                          |                      | วันที่ทำการ         | 28 กุมภาพันธ์ พ.ศ  | 2550     |
| រູລາເລັກ 🕨 ກາຈນຳ | แท็กรายการขั้นต้น      | 🕨 บัญชีแขกประเภทและงบทดลอง 🕨      | รายงานงบการเงิน 🕨 รายงานเพื่อการบริหาร 🕨 | จัดการระบบ ▶ ยอดยกมา | • ເชື່ອນໂປເຫັວນູລ 🕨 | ออกจากระบบ         |          |
|                  |                        |                                   | สมุคเงินสครับ                            |                      |                     | เลขที่ RV5002      | 0001     |
|                  |                        |                                   | [เลือกรายการอัตโนมัติ]                   |                      |                     |                    |          |
| ต่ำอธิบายรายกา   | ร รับชำระลูกหนี้เงิ    | นกู้ระยะสั้นข้อมูลดอกเบี้ยค้างรับ |                                          |                      |                     |                    |          |
| รายการบัญชี      |                        |                                   |                                          |                      |                     |                    |          |
| E                | 0101-11-05             | -20-01 เลูกหนึ่เงินกู้ระยะสั้น    |                                          | จำนวนเงิน            | 2000 <sub>มาท</sub> | เพิ่มรายการ        |          |
| โกษอบงายบางงา    | บสงมณิมไ               |                                   |                                          |                      |                     |                    |          |
| รพัสธุรกิจ       | รหัสบัญชี              |                                   | รายการ                                   | เตบิต                | เครติต              | แก้ไข/ลบ           | ~        |
|                  |                        |                                   | ไม่พบข้อมูล                              |                      |                     |                    |          |
|                  |                        |                                   |                                          |                      |                     |                    |          |
|                  |                        |                                   |                                          |                      |                     |                    |          |
|                  |                        |                                   | *                                        | ли ПП                | n                   | 0.00               | 2        |
|                  |                        |                                   |                                          |                      | 9 <sub>1</sub>      |                    |          |
|                  |                        |                                   | ปันทึกรายการ ยกเลิก                      | ſ                    |                     |                    |          |
|                  |                        | Convictor                         | 2007 hu Cooporativo Auditing Dopartm     | ent.                 |                     |                    |          |

รูปที่ 4 - 29 การระบุบัญชีในสมุดเงินสดรับ

(4.1.2) โปรแกรมจะทำการบันทึกบัญชีเงินสดในมือเอง ส่วนจะบันทึกบัญชี ด้านใดนั้นโปรแกรมจะตรวจสอบได้จากสมุดที่ใช้ในการบันทึกว่าเป็นสมุดเงินสดรับหรือสมุดเงินสด จ่าย ดังปรากฏตามรูปที่ 4 - 30 การบันทึกบัญชีเงินสดในมือโดยโปรแกรม

|                                       | ion 2 (Web Editi                | on) - Microsoft Internet Explorer                                        |                        |                                           |                               |               |
|---------------------------------------|---------------------------------|--------------------------------------------------------------------------|------------------------|-------------------------------------------|-------------------------------|---------------|
| offware cent                          | โปรแกรมระ<br>สาหรับสหเ<br>Versi | ะบบบัญชีแยกประเภท<br>กรณ์ภาคเกษตร<br>on 2 (Web Edition)                  | ана                    | รณ์การเกษตรพอเพียง<br>วันที่ทำการ 28 กุม. | ม จำกัด สำนัก<br>ภาพันธ์ พ.ศ. | งามไห<br>2550 |
| มหลัก ⊁ การ                           | บันทึกรายการขั้นต้น             | > ปัญชิแยกประเภทและงบทดลอง ▶ รายงานงบการเงิน ▶ รายงานเพื่อการบริหาร ▶ ลั | ดการระบบ 🕨 ยอดยกมา 🕨 เ | ชื่อมโยงข้อมูล ▶ ออก                      | ຈາກຈະນນ                       |               |
|                                       |                                 | สมุดเงินสตรับ                                                            |                        | នោះ                                       | ะศ์ RV50020                   | 001           |
|                                       |                                 | [เลือกรายการอัคโนมัติ]                                                   |                        |                                           |                               |               |
| ด้าลสิบายราย                          | การ รับขำระลูกหนี้เงิ           | นกัระยะสั้นหรือตอกเบี้ยต้างรับ                                           | 2                      |                                           |                               |               |
| รายการบัญชี                           | 113                             |                                                                          |                        |                                           |                               |               |
| Ę                                     |                                 |                                                                          | ล้านวงแม้น             | 1000                                      | เพิ่มรายการ                   |               |
| [เลือกรายการ                          | จากผังบัญชี]                    |                                                                          |                        |                                           |                               |               |
|                                       | รหัสบัญชี                       | รายการ                                                                   | เตบิต                  | เครลิต                                    | แก้ไข/ลบ                      | ^             |
| 2010122114                            | 0.0000000000                    |                                                                          |                        |                                           |                               |               |
| รทสธุรกจ<br>0101                      | 11-01-10-01                     | เงินสุดในมือ                                                             | 2,000.00               |                                           |                               |               |
| 0101<br>0101                          | 11-01-10-01                     | เงินสดในมือ<br>ลูกหนี้เงิน)ู้ระยะสั้น                                    | 2,000.00               | 2,000.00                                  | 2 3                           |               |
| งหละงาง<br>0101<br>0101               | 11-01-10-01<br>11-05-20-01      | เงินสะในมือ<br>ลูกหนึ่งินกู้ระยะสั้น                                     | 2,000.00               | 2,000.00                                  | 2 8                           |               |
| รหละุมาง<br>0101<br>0101              | 11-01-10-01                     | เงินสดในมือ<br>ลูกหนึ่งินกู้ระยะสิ้น                                     | 2,000.00               | 2,000.00                                  | 2 3                           |               |
| 979462914<br>0101<br>0101             | 11-01-10-01                     | เงินสดในมือ<br>ลูกหนึ่งหฏัระยะสัน<br>รวม                                 | 2,000.00               | 2,000.00                                  | 0                             |               |
| <del>รรณสุรุงา4</del><br>0101<br>0101 | 11-01-10-01                     | เงินสดในมือ<br>ลูกทน์เงินกู้ระยะสัน<br>รวม                               | 2,000.00               | 2,000.00                                  | 0                             |               |
| <del>รรณรุรสา4</del><br>0101<br>0101  | 11-01-10-01                     | เงินสถในมือ<br>ลูกหนิ้งน[ระยะสั้น<br>รวม<br>บันร์กรายการ ยกผิก           | 2,000.00               | 2,000.00                                  | 0                             |               |

รูปที่ 4 - 30 การบันทึกบัญชีเงินสดในมือโดยโปรแกรม

# (4.2) ตรวจสอบการบันทึกบัญชีตามหลักบัญชีคู่ในสมุดรายวันซื้อ สมุด รายวันขาย และสมุดรายวันทั่วไป

การบันทึกรายการในสมุดรายวันซื้อ สมุดรายวันขาย และสมุดรายวันทั่วไป มีลักษณะเหมือนกัน คือ ผู้ใช้ต้องระบุบัญชีที่จะบันทึกด้านเดบิตกับเครดิตด้วยตนเอง โปรแกรมไม่ อาจทราบได้ว่าผู้ใช้จะบันทึกบัญชีอะไรบ้างในด้านใด ซึ่งแตกต่างไปจากการบันทึกรายการในสมุด เงินสดรับและสมุดเงินสดจ่าย จึงกำหนดจุดควบคุม ดังนี้

# (4.2.1) ช่วยวิเคราะห์รายการโดยโปรแกรม

เนื่องจากผู้ใช้ต้องระบุเองว่าบัญชีที่เลือกขึ้นมานั้นจะบันทึกบัญชี ด้านใดระหว่างเดบิตกับเครดิต จึงมีโอกาสที่จะบันทึกบัญชีผิดด้านได้ เพื่อช่วยเหลือผู้ใช้จึง กำหนดให้โปรแกรมทำการตรวจสอบรหัสบัญชี กับ Nature ของบัญชีนั้น ๆ แล้วนำมากำหนดค่า ตั้งต้น (Default) ด้านที่จะบันทึกบัญชีให้ เช่น ผู้ใช้ระบุ รหัสบัญชี 11-06-20-04 บัญชีลูกหนี้การค้า -ธุรกิจจัดหาสินค้ามาจำหน่าย โปรแกรมจะกำหนดค่าตั้งต้นของการบันทึกบัญชีให้ไว้ที่ด้านเดบิต ทั้งนี้เนื่องจากโอกาสที่จะบันทึกบัญชีด้านเดียวกับ Nature บัญชี นั้นมีโอกาสมากกว่าการบันทึก บัญชีด้านตรงกันข้ามกับ Nature ของบัญชีนั้น ๆ ดังปรากฏตามรูปที่ 4 - 31 ช่วยวิเคราะห์รายการ โดยโปรแกรม

| โปรแกรมระบบบ่<br>สาหรับสหกรณ์                        | ญชีแยกประเภท<br>กาดเกษตร                                   |                                                              | สหกรณ์การเกษตรพอเ     | พียง จำกัด สำนักงานใหล |
|------------------------------------------------------|------------------------------------------------------------|--------------------------------------------------------------|-----------------------|------------------------|
| Version 2                                            | (Web Edition)                                              | -                                                            | วันที่ทำการ 28        | กุมภาพันธ์ พ.ศ. 2550   |
| ุลหลัก ▶ การบันทึกรายการขั้นต้น ▶ บัญชิ              | แขกประเภทและงบทดลอง 🕨 รายงานงบการเงิน 🕨 รายงานเพื่อการบริเ | ทาร ነ จัดการระบบ ) ขอดขกมา                                   | ▶ เชื่อมโยงข้อมูล ▶ ส | อกจากระบบ              |
|                                                      | สมุครายวันชาย                                              |                                                              |                       | เลขที่ SV50020001      |
|                                                      | [เลือกรายการอัตโนมัติ]                                     |                                                              |                       |                        |
| าอฮิบายรายการ ขายสินค้าเป็นเงินเชื้อ                 |                                                            |                                                              |                       |                        |
| ายการบัญชี                                           |                                                            |                                                              |                       |                        |
| 0101-11-06-20-04 : ลูกหนี้<br>ลือกรายการจากผังบัญชี] | าารศ้า-ธุรกิจจัดหาสินด้ามาจำหน่าย                          | <ul> <li>เดบิต</li> <li>เดรดิต</li> <li>จำนวนเงิน</li> </ul> | บาท เพิ่ม             | รายการ                 |
| าดับ รหัสธุรกิจ รหัสบัญชี                            | รายการ                                                     | เตบิต                                                        | เครติท                | แก้ไข / ลบ             |
|                                                      | 233<br>2                                                   | N 0.00                                                       | 0.00                  |                        |
|                                                      | บันทึกรายการ ยก                                            | ແລັກ                                                         |                       |                        |
|                                                      |                                                            |                                                              |                       |                        |
|                                                      |                                                            |                                                              |                       |                        |
|                                                      |                                                            |                                                              |                       |                        |
|                                                      |                                                            |                                                              |                       |                        |
|                                                      |                                                            |                                                              |                       |                        |

รูปที่ 4 - 31 ช่วยวิเคราะห์รายการโดยโปรแกรม

#### (4.2.2) ใช้สีแดงส่งสัญญาณเดือน

โปรแกรมจะแสดงยอดรวมด้านเดบิตกับเครดิตทุกครั้งที่มีการเลือก บัญชีและบันทึกจำนวนเงินใหม่ให้ผู้ใช้ได้เห็นอย่างเด่นชัด กรณีที่ยอดรวมด้านเดบิตยังไม่เท่ากับ ยอดรวมด้านเครดิตจะแสดงโดยใช้สีแดงเพื่อส่งสัญญาณเตือนให้ผู้ใช้ได้ทราบอย่างชัดแจ้ง ดัง ปรากฏตามรูปที่ 4 - 32 ใช้สีแดงส่งสัญญาณเตือน

| Softwa   | 50 FL                         | ไรแกรมระบ<br>เหรับสหกร       | บบัญชีแยกประเภท<br>ณีกาคเกษตร                                                       |                                                                  | สหกรณ์การเกษตรพอเพีย                      | ยง จำกัด สำนักงานไหลุ |
|----------|-------------------------------|------------------------------|-------------------------------------------------------------------------------------|------------------------------------------------------------------|-------------------------------------------|-----------------------|
| រុនអតិក  | <ul> <li>การบันทึก</li> </ul> | version<br>รายการขั้นต้น ▶ 1 | 2 (Wee Califor)<br>วัญชินยกประเภทและงบทคลอง ≻ รายงานงบการเงิน ≻ รายงานเพื่อการบริทา | าร ▶ จัดการระบบ ▶ ขอดขกมา                                        | วนททาการ 28 ลู:<br>▶ เชื่อมโยงข้อมูล ▶ ออ | กลากระบบ              |
|          |                               |                              | สมุตรายวันชาย<br>[เลือกรายการอัตโนมัติ]                                             |                                                                  | Â                                         | เลขที่ SV50020001     |
| าอธิบาย  | รายการ ขายสิ่ง                | เค้าเป็นเงินเชื่อ            | 2 (80)                                                                              |                                                                  |                                           |                       |
| ายการเ   | ល្ខៃទី                        |                              |                                                                                     |                                                                  |                                           |                       |
| เลือกราย | (E)<br>การจากผังบัญร์         | 3]                           |                                                                                     | <ul> <li>๑ เดบิต</li> <li>ๅ เดรติท</li> <li>จำนวนเงิน</li> </ul> | บาท เพิ่มรายการ                           |                       |
| ก่าดับ   | <b>গ্</b> দাঁরচ্ <i>য</i> ীব  | รหัสบัญชี                    | รายการ                                                                              | เตบิต                                                            | เครติต                                    | แก้ไข / ลบ            |
| 1        | 0101                          | 11-06-20-04                  | ลูกหนี้การต้า-ธุรกิจจัดหาสินด้ามาจำหน่าย                                            | 7,490.00                                                         |                                           | 2 3                   |
| 2        | 0301                          | 42-01-50-02                  | ขายวัสดุอุปกรณ์ - ขายเชื่อ                                                          |                                                                  | 7,000.00                                  | 2 3                   |
|          |                               |                              | รวม                                                                                 | 7,490.00                                                         | 7,000.00                                  |                       |
|          |                               |                              | บันทึกรายการ ยกเลื                                                                  | in                                                               |                                           |                       |
|          |                               |                              |                                                                                     |                                                                  |                                           |                       |

รูปที่ 4 - 32 ใช้สีแดงส่งสัญญาณเตือน

# (4.2.3) ไม่รับบันทึกรายการที่มียอดเดบิตไม่เท่ากับเครดิต

แม้ว่าจะได้ส่งสัญญาณเตือนตามที่กล่าวแล้วผู้ใช้ยังยืนยันที่จะนำ

ข้อมูลเข้าโดยกดปุ่มบันทึกรายการ โปรแกรมจะแจ้งให้ผู้ใช้ทราบว่า จำนวนเงินเดบิตไม่เท่ากับ จำนวนเงิน เครดิต พร้อมแสดงยอดรวมของแต่ละด้านให้ผู้ใช้เห็น และโปรแกรมจะไม่รับข้อมูลเข้า ฐานข้อมูล ดังปรากฏตามรูปที่ 4 - 33 ไม่รับบันทึกรายการที่มียอดเดบิตไม่เท่ากับยอดเครดิต

| A CONTRACT         | <ul> <li>ໂ</li> <li>ສໍາ</li> <li>ຄາຮນັນທິດ</li> </ul> | ไรแกรมระบ<br>เหร็บสหกร<br>Version | - Merosore internet Explorer<br>นี้ภาคเกษตร<br><b>2 (Web Edition)</b><br>วีนุยันตาประเภทและเขาตลออ ) ตาอานะบารเงิน ) ตาอานเพื่อการบริหาร | <ul> <li>รัดการระบบ &gt; ยอดขณะ</li> </ul> | สหกรณ์การเกษครพยเพื<br>วันที่ที่าการ 28 กุ<br>) เอื่อมโยงช่อมูล ▶ อเ | ยง จำกัด สำนีกงานใหญ่<br>เมภาพื้นธ์ พ.ศ. 2550<br>อกจากระบบ |
|--------------------|-------------------------------------------------------|-----------------------------------|----------------------------------------------------------------------------------------------------|--------------------------------------------|----------------------------------------------------------------------|------------------------------------------------------------|
|                    |                                                       |                                   | สมูครายวันชาย<br>[เลื้อกรายกระดีคโมมัติ]                                                                                                 |                                            |                                                                      | เลขที่ SV50020001                                          |
| จ้าอธิบาย          | รายการ ขายสิ่ง                                        | แค้าเป็นเงินเชื่อ                 |                                                                                                    |                                            |                                                                      |                                                            |
| [เลือกราย<br>ลำคับ | เสียง<br>เการจากผังบัญร์<br>รหัสธุรกิจ                | 5]<br>รพัสบัญชี                   | Microsoft Internet Explorer                                                                                                    | (000.00) กรุณาตรวจสอบ                      | มาท <b>เพิ่มรายกา</b><br>เครดิท                                      | ະ<br>ແກ້ໄປ / ລນ                                            |
| 1                  | 0101                                                  | 11-06-20-04                       | ลูกหนี้การค้า-ธุรกิจจัดหาสินค้ามาจำหน่าย                                                                                                 | 7,490.00                                   |                                                                      | 2 3                                                        |
| 2                  | 0301                                                  | 42-01-50-02                       | ขายวัสดุอุปกรณ์ - ขายเชื่อ                                                                                                    |                                            | 7,000.00                                                             | 2 3                                                        |
|                    |                                                       |                                   | 14C8                                                                                                    | 7,490.00                                   | 7,000.00                                                             |                                                            |
|                    |                                                       |                                   | บังทึกรายการ ยกผิด                                                                                                    |                                            |                                                                      |                                                            |

รูปที่ 4 - 33 ไม่รับบันทึกรายการที่มียอดเดบิตไม่เท่ากับยอดเครดิต

# (4.3) ควบคุมการแก้ไขรายการที่ได้มีการบันทึกบัญชีแล้ว

การแก้ไขรายการบัญชีที่โปรแกรมรับเข้าฐานข้อมูลแล้วสามารถดำเนินการ แก้ไขได้ตามหลักการต่อไปนี้

(4.3.1) การแก้ไขได้ภายในวัน คือ แก้ไขได้เฉพาะในวันที่เดียวกับวัน บันทึกรายการ หรือกล่าวอีกนัยหนึ่งคือ ถ้าผู้ใช้ตรวจพบข้อผิดพลาดภายในวันที่ทำการบันทึก รายการยังสามารถแก้ไขได้ทั้งคำอธิบายรายการ รหัสบัญชี และจำนวนเงิน แต่ไม่อนุญาตให้แก้ไข เลขที่ใบสำคัญ โดยจะมีปุ่มแก้ไขไว้ให้ผู้ใช้สามารถดำเนินการได้ ดังปรากฏตามรูปที่ 4 - 34 การ แก้ไขรายการภายในวันทำการ

| CAD_GL                 | version 2             | (Web Edition)                     | - Microsoft Inter                                           | net Explorer                                           |                                              |                                                               |                                         |                                                |
|------------------------|-----------------------|-----------------------------------|-------------------------------------------------------------|--------------------------------------------------------|----------------------------------------------|---------------------------------------------------------------|-----------------------------------------|------------------------------------------------|
| PO Software            | ্য<br>বা              | ไรแกรมระบ<br>เหรับสหกร<br>Version | บบัญชีแยกประ<br>ณ์ภาคเกษตร<br>2 (Web Edite                  | :( <i>I</i> )                                          |                                              |                                                               | สหกรณ์การเกษตรพอเพี<br>วันที่ทำการ 28 เ | เยง จำกัด สำนักงานใหญ่<br>วุมภาพันธ์ พ.ศ. 2550 |
| อมูลหลัก               | การบันทึกเ            | รายการขั้นต้น 🕨                   | ມັດເອີແຍກປະະເภทແລະຄ                                         | บทดลอง 🕨 รายงานงบการเงิน                               | <ul> <li>รายงานเพื่อการบริหา</li> </ul>      | าร 🕨 จัดการระบบ 🕨 ยอดยกม                                      | า ▶ เชื่อมโยงข้อมูล ▶ อเ                | อกรากระบบ                                      |
|                        | การบันทึก<br>รายงาน   | เรายการ ▶ สมุดเ                   | งินสตรับ ►<br>งินสตจ่าย ►<br>ายวันชื่อ ►<br>ายวันขาย ► เพื่ | เพื่<br>เพื่<br>มรายการสมุดรายวันขาย                   | <b>ล์มูครายวันชาย</b><br>อกรายการอัตโนมัติ]  |                                                               |                                         | เลขที่ SV50020001                              |
| คำอธิบายร<br>รายการจัก | ายการ   ชายสน         | มาแบนเง่นเร สมุดร<br>บันทึก       | ายวนทวไป • <u>แล้</u><br>เสินด้าดงเหลือ                     | เไข/ยกเล็กสมุดรายวันขาย                                |                                              |                                                               |                                         |                                                |
| [เลือกรายก             | (E)<br>การจากผังบัญร์ | บันทึ <i>ร</i><br>ปรับป           | าจากงบทดลอง ▶<br>รุงหลังปิดบัญชิ ▶                          |                                                        |                                              | <ul> <li>เตบิต</li> <li>เตรติต</li> <li>ล้านวนเงิน</li> </ul> | บาท เพิ่มรายกา                          | 15                                             |
| ລຳຄັນ                  | รหัสธุรกิจ            | รทัสบัญชี                         |                                                             | รายการ                                                 |                                              | เตบิต                                                         | เกรติต                                  | แก้ไข / ลบ                                     |
| 1                      | 0101                  | 11-06-20-04                       | ลูกหนี้การค้า-ธุรกิจจัด                                     | หาสินด้ามาจำหน่าย                                      |                                              | 7,490.00                                                      |                                         | 2 3                                            |
| 2                      | 0301                  | 42-01-50-02                       | ขายวัสดุอุปกรณ์ -                                           | ขายเชื่อ                                               |                                              |                                                               | 7,000.00                                | 2 3                                            |
| 3                      | 0101                  | 21-99-70-02                       | ภาษีขาย                                                     |                                                        |                                              |                                                               | 490.00                                  | 2 3                                            |
|                        |                       |                                   |                                                             |                                                        | รวม                                          | 7,490.00                                                      | 7,490.00                                |                                                |
|                        |                       |                                   |                                                             | มันทักราย                                              | การ ยกเลื                                    | in .                                                          |                                         |                                                |
|                        |                       |                                   | Co<br>ns                                                    | opyright - 2007 by Coope<br>มทรวจบัญชีสหกรณ์ 12 ถนนกรุ | erative Auditing Dep<br>งเกษม แขวงวัดสามพระย | artment<br>ทางทพระนกรกรุงเทพฯ 10200                           |                                         |                                                |

รูปที่ 4 - 34 การแก้ไขรายการภายในวันทำการ

(4.3.2) ไม่อนุญาตให้แก้ไขรายการข้ามวัน กล่าวคือ หากตรวจพบ ข้อผิดพลาดเมื่อได้ปิดวันทำการเป็นที่เรียบร้อยแล้ว โปรแกรมจะไม่ยอมให้ผู้ใช้สามารถแก้ไขได้ โดยการไม่แสดงรายการที่ได้บันทึกไว้ก่อนวันทำการปัจจุบันขึ้นมาให้ได้เห็น และไม่มีปุ่ม ดำเนินการใด ๆ ที่ผู้ใช้จะสามารถดำเนินการได้ ดังนั้น กรณีที่พบข้อผิดพลาดภายหลังจากปิดวัน ทำการแล้วจะต้องดำเนินการตามหลักการบัญชี คือ ต้องทำการบันทึกรายการปรับปรุงเท่านั้น ทั้งนี้ เพื่อมิให้มีการแก้ไขข้อมูลย้อนหลังได้ ดังปรากฏตามรูปที่ 4 - 35 การแก้ไขรายการข้ามวัน ทำการ

| CAD_GL v      | version 2 (Web E              | dition) - Microsoft Ir                                 | nternet Explorer                                       |                                                               |                          |                          |                                |                           |
|---------------|-------------------------------|--------------------------------------------------------|--------------------------------------------------------|---------------------------------------------------------------|--------------------------|--------------------------|--------------------------------|---------------------------|
| Contractor of | โปรแกรม<br>สาหรับส<br>Vei     | พระบบบัญชีแยกบ<br>เหกรณ์ภาคเกษอ<br>sion 2 (Web Ec      | Jระเภท<br>าร<br>(ition)                                |                                                               | สหกรณ์<br>จุ             | ์การเกษตร<br>วันที่ทำการ | พอเพียง จำกัด<br>28 กุมภาพันธ์ | สำนักงานไหญ่<br>พ.ศ. 2550 |
|               | การบันทึกรายการ ►<br>รายงาน ► | สมุดเงินสดรับ ▶<br>สมุดเงินสดรับ ▶<br>สมุดเงินสดจ่าย ▶ | 51:                                                    | ยการสมุดายวันชาย                                              |                          |                          |                                |                           |
| เลขที่        | วันที่ทำการ                   | สมุดรายวันขาย 🕨                                        | เพิ่มรายการสมุดรายวันขาย                               | ]                                                             | จำนวนเงิน                | ดูข้อมูล                 | แก้ไขข้อมูล                    | ลบข้อมูล                  |
| SV500200      | 01 28/02/2550                 | สมุดรายวันทั่วไป ▶                                     | แก้ไข/ยกเล็กสมุดรายวันขาย                              |                                                               | 7,490.00                 | ดข้อมูล                  |                                |                           |
|               |                               | บันทึกราครบหลอยง ▶<br>ปริบประทธ์งบิตมัญชิ ▶            |                                                        |                                                               |                          |                          |                                |                           |
|               |                               | 1                                                      | Copyright - 2007 by Coop<br>กรมทรวจบัญชีสหกรณ์ 12 ถนนก | erative Auditing Department<br>รุงเกษม แขวงวัดสามพระยา เขตพระ | t<br>เหลร กรุงเทพฯ 10200 |                          |                                | >                         |

### รูปที่ 4 - 35 การแก้ไขรายการข้ามวันทำการ

### การบันทึกสินค้าคงเหลือ

รายการสินค้าคงเหลือเป็นรายการที่มีขั้นตอนการบันทึกบัญชีแตกต่างจากข้อมูลอื่น ๆ ในกระบวนการจัดทำงบการเงินหากเป็นการจัดทำงบการเงินของธุรกิจที่มีสินค้าคงเหลือย่อมต้อง ใช้นักบัญชีที่มีประสบการณ์มากจึงจะสามารถจัดทำได้อย่างถูกต้อง กรณีการจัดทำบัญชีด้วย คอมพิวเตอร์ก็เช่นเดียวกัน รายการสินค้าคงเหลือปลายงวดมีข้อยุ่งยากในการออกแบบในหลาย ประเด็น ดังนี้

 สินค้าคงเหลือปลายงวดตามคำนิยามแล้วถือเป็นสินทรัพย์ แต่ต้องแสดงรายการ ทั้งในงบดุลและงบกำไรขาดทุน ในการจัดทำงบการเงินโดยทั่วไปมีข้อกำหนดที่ชัดเจนว่า บัญชี หมวด 1 สินทรัพย์ หมวด 2 หนี้สินและหมวด 3 ทุน จะแสดงอยู่ในงบดุล สำหรับบัญชีหมวด 4 รายได้และหมวด 5 ค่าใช้จ่ายจะแสดงในงบกำไรขาดทุน (งบตันทุนขาย/ตันทุนการผลิต) การออกแบบ ระบบงานคอมพิวเตอร์รายการสินค้าคงเหลือปลายงวดเป็นข้อยกเว้นของกฎเกณฑ์ในการจัดทำ งบการเงิน และต้องออกแบบกฎเกณฑ์เป็นการเฉพาะเพื่อให้สามารถแสดงรายการได้ตาม มาตรฐานงบการเงิน

 ในกระบวนการบันทึกบัญชีด้วยมือ การบันทึกสินค้าคงเหลือปลายงวดเป็น กระบวนการปิดบัญชีเพื่อจัดทำงบการเงิน นั่นคือการจัดทำงบการเงินถูกผูกติดกับการบันทึก ปิดบัญชี แต่ในระบบงานคอมพิวเตอร์มิได้เป็นเช่นนั้น กล่าวคือ กระบวนการปิดบัญชีคือการโอน ปิดบัญชีหมวด 4 รายได้และหมวด 5 ค่าใช้จ่ายเข้าบัญชีหมวด 3 ทุน และเป็นการเปลี่ยนรอบบัญชี ไปอยู่รอบบัญชีปีใหม่ ส่วนการจัดทำงบการเงินนั้นเป็นกระบวนการออกรายงานที่สร้างเป็นคำสั่ง ไว้ในโปรแกรมคอมพิวเตอร์ให้ผู้ใช้สามารถเรียกดูได้เมื่อต้องการ ดังนั้น ในการจัดทำบัญชีด้วย ทั้งสองประเด็นดังกล่าวจึงเป็นข้อพิจารณาที่เป็นสาระสำคัญในการออกแบบระบบงาน คอมพิวเตอร์ทั้งกระบวนการนำเข้า การประมวลผล และการนำเสนอข้อมูล

# การออกแบบการหำเข้าข้อมูลสินค้าคงเหลือ

การบันทึกสินค้าคงเหลือสิ้นงวดเป็นการปรับปรุงข้อมูลสินค้าคงเหลือเพื่อให้ งบการเงินสะท้อนข้อมูลที่ใกล้เคียงความเป็นจริงมากที่สุด ยกตัวอย่างเช่น ถ้าสหกรณ์ต้องการทราบ ผลการดำเนินการเป็นรายวันก็จำเป็นที่จะต้องทราบยอดสินค้าคงเหลือเพื่อปรับปรุงยอดสินค้า คงเหลือทุกสิ้นวัน เป็นต้น จึงออกแบบโดยแยกหน้าจอบันทึกรายการสินค้าคงเหลือสิ้นงวดออก จากการบันทึกบัญชีตามปกติ ดังปรากฏตามรูปที่ 4 - 36 หน้าจอบันทึกสินค้าคงเหลือ อย่างไร ก็ตาม การบันทึกบัญชีสินค้าคงเหลือสิ้นงวดยังคงมีอยู่โดยให้รวมอยู่ในกระบวนการปิดบัญชี ซึ่ง เกิดขึ้นปีละครั้ง สำหรับบัญชีสินค้าคงเหลือที่ปรากฏในผังบัญชีนั้นกำหนดคุณสมบัติให้เป็นบัญชี สินค้าคงเหลือต้นงวด

|     |         |                         |                   |                   |                | ~                     |                  | เลือกธุรกิจข่อย | สินค้าคงเหลือ        | 🎝 บันทึกสิ |
|-----|---------|-------------------------|-------------------|-------------------|----------------|-----------------------|------------------|-----------------|----------------------|------------|
|     | ตัวปุ่ย | ว่างผลิต<br>เสื่อมชำรุต | สินค้าระห<br>ปกติ | าบ<br>เสื่อมชำรุต | วัตถุง<br>ปกติ | เร็จรูป<br>เสือมชำรุค | สินค้าลำ<br>ปกฑิ | วันที่ตรวจนับ   | ชื่อธุรกิจ           | รทัสธุรกิจ |
| r c | 0.00    | 0.00                    | 0.00              | 0.00              | 0.00           | 0.00                  | 29,483.85        | 31/03/2550      | สินค้าประเภทการเกษตร | 0301       |
| r c | 0.00    | 0.00                    | 0.00              | 0.00              | 0.00           | 0.00                  | 62,570.00        | 31/03/2550      | สินค้าประเภทน้ำมัน   | 0302       |
| r c | 0.00    | 0.00                    | 0.00              | 0.00              | 0.00           | 0.00                  | 8,500.00         | 31/03/2550      | สินค้าทั่วไป         | 0303       |
| 2   | 0.00    | 0.00                    | 0.00              | 0.00              | 50,000.00      | 0.00                  | 120,000.00       | 28/02/2550      | ประเภทข้าวเปลือก     | 0501       |
| r c | 0.00    | 0.00                    | 0.00              | 0.00              | 0.00           | 0.00                  | 20,000.00        | 28/02/2550      | แปรรูปน้ำยางสด       | 0506       |
|     | 0.00    | 0.00                    | 0.00              | 0.00              | 50,000.00      | 0.00                  | 240,553.85       |                 | รวม                  |            |

รูปที่ 4 - 36 หน้าจอบันทึกสินค้าคงเหลือ

- 1. ข้อมูลนำเข้าสินค้า มีดังนี้
  - ประเภทธุรกิจ/โครงการ เพื่อใช้ในการจัดทำงบการเงินแยกตามธุรกิจ/ โครงการ
  - 1.2 สินค้าสำเร็จรูป จำแนกเป็น สินค้าปกติ กับ เสื่อมชำรุด
  - 1.3 วัตถุดิบ จำแนกเป็น สภาพปกติ กับ เสื่อมชำรุด

- 1.4 สินค้าระหว่างผลิต จำแนกเป็น สภาพปกติ กับ เสื่อมชำรุด
- 1.5 ตั๋วปุ๋ย เป็นบัญชีที่กรมตรวจบัญชีสหกรณ์ได้กำหนดให้เป็นสินค้า คงเหลือ ใช้กับสหกรณ์การเกษตรเพื่อการตลาดลูกค้า ธ.ก.ส. อย่างไรก็ตาม อาจมีตั๋วปุ๋ยที่มิได้มีลักษณะตามที่กรมตรวจบัญชีสหกรณ์ได้วินิจฉัยไว้ ซึ่ง จะไม่ถูกจัดเป็นสินค้าคงเหลือ สหกรณ์จะต้องใช้บัญชีให้ถูกต้องตามเนื้อหา ตั๋วปุ๋ยที่มีลักษณะเป็นสินค้าคงเหลือจะถูกกำหนดรหัสบัญชีอยู่ภายใต้ รหัส 11-08-00-00 สินค้าคงเหลือ ตั๋วปุ๋ยที่มิได้มีลักษณะเป็นสินค้าต้องกำหนด รหัสภายใต้รหัส 11-06-00-00 ลูกหนี้ระยะสั้น - สุทธิ เฉพาะตั๋วปุ๋ยที่มี ลักษณะเป็นสินค้าคงเหลือรหัสภายใต้ 11-08-00-00 เท่านั้น ที่จะปรากฏให้ นำเข้าข้อมูลในหน้าจอนี้

#### จุดควบคุมภายในระบบงาน

ประเด็นเรื่องสินค้าคงเหลือต้นงวดกับสินค้าคงเหลือปลายงวด เป็นเรื่องสำคัญของการ ควบคุมภายในระบบงาน เนื่องจากภารกิจของบัญซีสินค้าคงเหลือทั้งต้นงวดกับปลายงวดไม่อาจจะ กำหนดรหัสบัญซีเป็น 2 รหัสได้ จึงจำเป็นต้องใช้รหัสบัญชีเดียวกัน แต่ข้อมูลแยกออกเป็น 2 ชุด การที่จะป้องกันความเสี่ยงจากการซ้ำซ้อนของข้อมูลต้องเก็บข้อมูลทั้งสองแยกจากกัน โดยข้อมูล สินค้าคงเหลือต้นงวดถูกเก็บไว้เช่นเดียวกับบัญชีอื่นๆ ในผังบัญชี สำหรับข้อมูลสินค้าคงเหลือ ปลายงวดถูกจัดเก็บแยกออกมาอีกชุดหนึ่ง โปรแกรมจะรู้ว่าจะต้องใช้ข้อมูลชุดใดโดยพิจารณาจาก ข้อกำหนดที่ปุ่มดำเนินการในการจัดทำงบการเงิน

### (1) กรองเฉพาะรหัสธุรกิจที่มีสินค้าเท่านั้น

การบันทึกสินค้าคงเหลือจะต้องระบุด้วยว่าเป็นสินค้าคงเหลือของธุรกิจใดเพื่อ ประโยชน์ในการจัดทำงบการเงินแยกตามธุรกิจ

รหัสธุรกิจที่ปรากฏให้ผู้ใช้เลือกใช้ดังปรากฏตามรูปที่ 4 - 37 เลือกรหัสธุรกิจ สำหรับบันทึกสินค้า เพื่อบันทึกสินค้าคงเหลือ ซึ่งจะดึงข้อมูลมาจากธุรกิจที่ระบุว่า "มีสินค้า" ที่ ข้อมูลหลัก การกำหนดรหัสธุรกิจ เท่านั้น ดังปรากฏตามรูปที่ 4 - 38 รหัสธุรกิจที่กำหนดเป็น ประเภทมีสินค้า ทั้งนี้ เนื่องจากรายการสินค้าเป็นรายการที่มีลักษณะพิเศษที่ต้องกำหนดวิธีการ จัดการที่แตกต่างจากรายการอื่น ๆ จึงต้องบอกให้โปรแกรมรู้ตั้งแต่การกำหนดรหัสธุรกิจ ซึ่งเป็น ข้อมูลหลัก จากนั้นจะนำมาใช้ในการควบคุมการทำงานของหน้าจออื่นทั้งการนำเข้าข้อมูลและการ ประมวลผล

| CAD_GL v   | version 2 (W<br>โป 54<br>สำหรู<br>การบันทึกรายก | feb Edition) - Microsoft Internet Explorer<br>(กรพระบบบัญชีนยกประเภท<br>รับสหกรณ์กาคเกษตร<br>Version 2 (Web Edition)<br>กระชั่นสัน > มัญชันอกประเภทและรบทคลอะ > ระองานหมดารเป | ่น ▶ รายงานเพื | อการบริหาร 🕨   | จัดการระบบ 🔸 ยะ   | สหกระ<br>อดยกมา ▶ เชิ่ม | ณ์การเกษตรพอเท่<br>วันที่ทำการ 28<br>อมโยงข่อมูล 🕨 อ | สียง จำกัด สำนั<br>ถุนภาพันธ์ พ.ศ<br>เอกจากระบบ | in 311 | เใหญ่<br>50 |
|------------|-------------------------------------------------|----------------------------------------------------------------------------------------------------|----------------|----------------|-------------------|-------------------------|------------------------------------------------------|-------------------------------------------------|--------|-------------|
| 👌 บันทึกสี | ่นค้าคงเหลือ                                    | -เลือกธุรกิจย่อย                                                                                                    | <u>^</u>       |                |                   |                         |                                                      |                                                 |        |             |
| รหัสธุรกิจ |                                                 | - เมื่อกระกิจจัดหามีมล้ามาว่าหน่าย<br>- 0300 <i>ธุะกิจจัดหามีมล้ามาว่าหน่าย</i><br>- 0301 สินค้าประเภาการเกษทร:<br>- 0302 สินค้าประเภาน้ำมัน                                  | ป<br>อมชำรุด   | วัตถุง<br>ปกติ | โบ<br>เสื่อมชำจุด | สินค้าระหา<br>ปกติ      | ว่างผลิต<br>เสื่อมช้างค                              | ตั้วปุ๋ย                                        |        |             |
| 0301       | สินค้าประเภา                                    | - 0303 สินค้าทั่วไป<br>- 0304 สินค้าต่อมด้วยร                                                                                                    | 0.00           | 0.00           | 0.00              | 0.00                    | 0.00                                                 | 0.00                                            | P      | 0           |
| 0302       | สินค้าประเภา                                    | - 0305 สินค้ารับฝากขาย<br>2005 สินค้ารับฝากขาย                                                                                                    | 0.00           | 0.00           | 0.00              | 0.00                    | 0.00                                                 | 0.00                                            | P      | ٢           |
| 0303       | สินค้าทั่วไป                                    | - 0306 พมศาสารมอยุธ<br>0400 ธุรภิจรวมรวมผลิตผล                                                                                                    | 0.00           | 0.00           | 0.00              | 0.00                    | 0.00                                                 | 0.00                                            | P      | 0           |
| 0501       | ประเภทข้าวเ                                     | - 0401 ธุรกจรวบรวมผลดผล<br>0500 ธุรกิจแปรฐปผลิตผลการเกษตรและการผลิตสินด้า                                                                                                    | 0.00           | 50,000.00      | 0.00              | 0.00                    | 0.00                                                 | 0.00                                            | P      | 0           |
| 0506       | แปรรูปน้ำยา-                                    | - 0501 บระเภทขาวเมลอก<br>- 0502 แปรรูปผลิตผลอื่นๆ                                                                                                    | 0.00           | 0.00           | 0.00              | 0.00                    | 0.00                                                 | 0.00                                            | P      | 0           |
|            |                                                 | - 0503 แปรรูปนำนุมดีบ<br>- 0504 สัตว์เลี้ยงเพื่อขาย                                                                                                    | 0.00           | 50,000.00      | 0.00              | 0.00                    | 0.00                                                 | 0.00                                            |        |             |
|            |                                                 | -0508 แรงสู่ข้างของ<br>0506 แรงสู่หน้าม<br>-0507 แร่งรูปน้ำหมดิบ                                                                                                    |                |                |                   |                         |                                                      |                                                 |        |             |

# ดังปรากฏตามรูปที่ 4 - 37 เลือกรหัสธุรกิจสำหรับบันทึกสินค้า

| CAD_GL version 2<br>มี<br>มี<br>มูลหลัก ▶ การมันทึกร | (Web Edition) - Microsoft Internet Explorer<br>5แกรพระบบบัญชีแยกประเภท<br>พรับสพกรณ์ภาคเกษตร<br>Version 2 (Web Edition)<br>าะการฉันลัน ) รัญชันะกประเภทและระบทละอะ ) กะงานระบกหน้า ) ราะงานก็บ | อการบริหาร + จัดการระบบ )                         | สหกรณ์<br>                                     | ์การเกษตรพอเพียง<br>วินที่ทำการ 28 กุม<br>มโยงข้อมูล ▶ ออก | ม จำกัด สำนักงานใหย่<br>ภาพันธ์ พ.ศ. 2550<br>จากระบบ |
|------------------------------------------------------|----------------------------------------------------------------------------------------------------|---------------------------------------------------|------------------------------------------------|------------------------------------------------------------|------------------------------------------------------|
| รหัสธรกิจ                                            | ชื่อธรกิจ                                                                                                    | <b>ง</b><br>สถานะ                                 | ประเภท                                         | สินค้า                                                     | แก้ไข                                                |
| 0100                                                 | ธุรกิจคำเนินงาน                                                                                                    | ฐรภิจคุม                                          | ธุรกิจ                                         | ไม่มี                                                      | ^                                                    |
| 0101                                                 | ธุรกิจค้าเนินงาน                                                                                                    | ຮູສກິຈຍ່ອຍ                                        | ธุรกิจ                                         | ไม่มี                                                      |                                                      |
| 0200                                                 | ธุรกิจสินชื่อ                                                                                                    | ธุรภิจตุม                                         | ธุรกิจ                                         | ไม่มี                                                      |                                                      |
| 0201                                                 | ธุรกิจสินเชื้อ                                                                                                    | ซุรกิจย่อย                                        | ธุรกิจ                                         | ไม่มี                                                      |                                                      |
| 0300                                                 | ฐรกิจจัดหาลินด้ามาจำหน่าย                                                                                                    | ຮູສກິຈຄຸມ                                         | ธุรกิจ                                         | ឆ                                                          |                                                      |
| 0301                                                 | สินค้าประเภทการเกษตร                                                                                                    | ธุรกิจย่อย                                        | ธุรกิจ                                         | ឆ្                                                         |                                                      |
| 0302                                                 | สินค้าประเภทน้ำมัน                                                                                                    | ธุรกิจย่อย                                        | ត្ថនាំិទ                                       | ឆ                                                          |                                                      |
| 0303                                                 | สินค้าทั่วไป                                                                                                    | ธุรกิจย่อย                                        | ธุรกิจ                                         | ឆ                                                          | ~                                                    |
| เพิ่มประเภทธุรกิจ                                    |                                                                                                    |                                                   |                                                |                                                            |                                                      |
| รหัสธุรกิจ                                           | ชื่อธุรกิจ                                                                                                    | สถานะ                                             | ประเภท                                         | สินค้า                                                     | บันทึก                                               |
|                                                      |                                                                                                    | <ul> <li>ธุรกิจคุม</li> <li>ธุรกิจย่อย</li> </ul> | <ul> <li>ត្ តុរាិจ</li> <li>โครงการ</li> </ul> | ⊚ มี<br>◯ไม่มี                                             | บันทึก                                               |
|                                                      | Copyright - 2007 by Cooperative Auditi                                                                                                    | O ธุรกิจย่อย<br>ng Department                     | 🔘 โครงการ                                      | 🔿 ไม่มี                                                    | החצע                                                 |

รูปที่ 4 - 38 รหัสธุรกิจที่กำหนดเป็นประเภทมีสินค้า

#### (2) ปรากฏช่องข้อมูลให้น้ำเข้าตามธุรกิจที่เลือก

ข้อมูลสินค้าคงเหลือที่จะต้องทำการบันทึกได้แก่ สินค้าสำเร็จรูป วัตถุดิบ และ สินค้าระหว่างผลิต หากผู้ใช้เลือกธุรกิจในกลุ่มธุรกิจจัดหาสินค้ามาจำหน่ายหรือธุรกิจรวบรวม ผลิตผล โปรแกรมจะให้บันทึกเฉพาะยอดสินค้าสำเร็จรูปเท่านั้น แต่ถ้าผู้ใช้เลือกธุรกิจในกลุ่มธุรกิจ แปรรูปผลิตผลการเกษตรและการผลิตสินค้าโปรแกรมจะให้บันทึกทั้งสินค้าสำเร็จรูป วัตถุดิบ และ สินค้าระหว่างผลิต ดังปรากฏตามรูปที่ 4 - 39 การบันทึกสินค้าคงเหลือ

|     |          |                        |                     |                  |                 | *                     |                  | ำวเปลือก        | <ul> <li>- 0501 ประเภท</li> </ul> | สินค้าคงเหล่ | 🎍 บันทึกสิ           |  |
|-----|----------|------------------------|---------------------|------------------|-----------------|-----------------------|------------------|-----------------|-----------------------------------|--------------|----------------------|--|
|     |          | ตั๋วปุ๋ย               |                     | เค้าระหว่างผลิต  | สำ              | ວັທລຸຄົນ              |                  | สินค้าสำเร็จรูป | สภาพ                              | จนับ         | วันที่ตรวจ           |  |
| ทึก | Ũ        |                        | 0                   | 0.0              |                 | 0.0                   | 0                | 120,000.0       | ปกติ [                            | 2550         | 28/02/25             |  |
|     |          |                        | 10                  | 0.0              |                 | 0.0                   | 0                | 0.0             | เสื่อมขำรุด                       |              | 120,02,2             |  |
|     | ดั่วปุ๋ย | ว่างผลิต<br>เสื่อมชำรอ | สินด้าระหว่<br>ปกติ | บ<br>เสื้อมช้าชอ | วัตถุติ<br>ปกติ | ร์จรูป<br>เสื่อมช่างต | สินค้าลำ<br>ปกติ | วันที่ตรวจนับ   | ชื่อธุรกิจ                        |              | <b>গদাঁরচ্</b> গ্নী৭ |  |
| 70  | 0.00     | 0.00                   | 0.00                | 0.00             | 0.00            | 0.00                  | 29,483.85        | 31/03/2550      | กทการเกษตร                        | สินค้าประ    | 0301                 |  |
| 70  | 0.00     | 0.00                   | 0.00                | 0.00             | 0.00            | 0.00                  | 62,570.00        | 31/03/2550      | ภทน้ำมัน                          | สินค้าประ    | 0302                 |  |
| 70  | 0.00     | 0.00                   | 0.00                | 0.00             | 0.00            | 0.00                  | 8,500.00         | 31/03/2550      | I.                                | สินค้าทั่วไ  | 0303                 |  |
|     | 0.00     | 0.00                   | 0.00                | 0.00             | 0.00            | 0.00                  | 100,553.85       |                 | รวม                               |              |                      |  |

รูปที่ 4 - 39 การบันทึกสินค้าคงเหลือ

### (3) แก้ไขการบันทึกสินค้าคงเหลือย้อนหลังไม่ได้

สินค้าคงเหลือที่ได้บันทึกเอาไว้แล้วจะไม่สามารถแก้ไขข้อมูลได้ถ้าได้ปิด วันทำการไปแล้ว ข้อมูลจะแก้ไขได้เฉพาะภายในวันทำการเท่านั้น ซึ่งใช้หลักการเดียวกับหลักการ บันทึกบัญชีอื่นๆ โดยกำหนดให้ปุ่มแก้ไขกับปุ่มลบมีสีจางซึ่งผู้ใช้ไม่สามารถใช้งานได้ ดังปรากฏ ตามรูปที่ 4 - 40 แก้ไขการบันทึกสินค้าคงเหลือย้อนหลังไม่ได้ สำหรับรายการสินค้าที่ทำการ บันทึกในวันทำการ ปุ่มแก้ไขและปุ่มลบจะมีสีเข้ม ผู้ใช้สามารถใช้ดำเนินการได้

| . 6.  | เอกจากระบบ | อมโยงข้อมูล 🕨 อ                                                                                                    | มดยกมา ▶ เชิ่ม                                                                                                    | จัดการระบบ ⊁ ยะ                                                                                                    | อการบริหาร 🕨                                                                                                    | ถงิน 🕨 รายงานเพื่                                                                                                    | • รายงานงบกา                                                                                                    | แขกประเภทและงบทดลอง                                                                                                    | การบันทึกรายการขั้นต้น<br><br>บัญชิ                                                                                                    | ลหลัก ▶                                                                                                    |
|-------|------------|----------------------------------------------------------------------------------------------------|----------------------------------------------------------------------------------------------------|----------------------------------------------------------------------------------------------------|----------------------------------------------------------------------------------------------------|----------------------------------------------------------------------------------------------------|----------------------------------------------------------------------------------------------------|----------------------------------------------------------------------------------------------------|----------------------------------------------------------------------------------------------------|----------------------------------------------------------------------------------------------------|
|       |            |                                                                                                    |                                                                                                    |                                                                                                    |                                                                                                    | *                                                                                                    |                                                                                                    | เลือกธุรกิจย่อย                                                                                                    | นค้าคงเหลือ                                                                                                    | 👌 บันทึกสิ                                                                                                    |
|       | ด้วปุ่ย    | ว่างผลิต                                                                                                    | สินค้าระหา                                                                                                    | บ                                                                                                    | วัตถุดี                                                                                                    | รัจรูป                                                                                                    | สินค้าสำเ                                                                                                    | วันที่ตรวจนับ                                                                                                    | ชื่อธุรกิจ                                                                                                    | รหัสธุรกิจ                                                                                                    |
| P     | 0.00       | 0.00                                                                                                    | 0.00                                                                                                    | 0.00                                                                                                    | 0.00                                                                                                    | 0.00                                                                                                    | 29,483.85                                                                                                    | 31/03/2550                                                                                                    | สินค้าประเภทการเกษตร                                                                                                    | 0301                                                                                                    |
| P     | 0.00       | 0.00                                                                                                    | 0.00                                                                                                    | 0.00                                                                                                    | 0.00                                                                                                    | 0.00                                                                                                    | 62,570.00                                                                                                    | 31/03/2550                                                                                                    | สินค้าประเภทน้ำมัน                                                                                                    | 0302                                                                                                    |
| P     | 0.00       | 0.00                                                                                                    | 0.00                                                                                                    | 0.00                                                                                                    | 0.00                                                                                                    | 0.00                                                                                                    | 8,500.00                                                                                                    | 31/03/2550                                                                                                    | สินค้าทั่วไป                                                                                                    | 0303                                                                                                    |
| P     | 0.00       | 0.00                                                                                                    | 0.00                                                                                                    | 0.00                                                                                                    | 50,000.00                                                                                                    | 0.00                                                                                                    | 120,000.00                                                                                                    | 28/02/2550                                                                                                    | ประเภทข้าวเปลือก                                                                                                    | 0501                                                                                                    |
| P     | 0.00       | 0.00                                                                                                    | 0.00                                                                                                    | 0.00                                                                                                    | 0.00                                                                                                    | 0.00                                                                                                    | 20,000.00                                                                                                    | 28/02/2550                                                                                                    | แปรรูปน้ำยางสด                                                                                                    | 0506                                                                                                    |
|       | 0.00       | 0.00                                                                                                    | 0.00                                                                                                    | 0.00                                                                                                    | 50,000.00                                                                                                    | 0.00                                                                                                    | 240,553.85                                                                                                    |                                                                                                    | รวม                                                                                                    |                                                                                                    |
| 2 2 2 |            | <ul> <li>คัวปุ๋ย</li> <li>คัวปุ๋ย</li> <li>คิวบุ๋ย</li> <li>คิวบุ๋ย</li></ul> | รันที่ทำการ 28 กุมภาพันธ์ พ.ศ. 2<br>อมโยงซ์อมูล È ออกจากระบบ<br>เสื่อมช้างุด<br>0.00 0.00 (2<br>0.00 0.00 (2<br>0.00 0.00 (2<br>0.00 0.00 (2<br>0.00 0.00 (2<br>0.00 0.00 (2 | รันพี่ทำการ 28 กุมภาพันธ์ พ.ศ. 2<br>เรอกมา ) เรื่อมโอะร้อมูล ) ออกรากระบบ<br>สินด้าระหว่างเด็ต<br>ปกติ เสื่อมรักรุต<br>0.00 0.00 0.00 [7<br>0.00 0.00 0.00 [7<br>0.00 0.00 0.00 [7<br>0.00 0.00 0.00 [7<br>0.00 0.00 0.00 [7 | รันที่ทำกรร 28 กุมภาพันธ์ พ.ศ. 2<br>รัดการระบบ > ขอดอกมา > เรื่อมโยงช์อนูล > ออกรากระบบ<br>เสื่อมรัรรุด<br>0.00 0.00 0.00 0.00 0.00<br>0.00 0.00 0.0 | รันที่ทำการ 28 กุมภาพันธ์ พ.ศ. 2<br>ธาระบริหาร ) รัดการธะบบ ) ธอตอกมา ) เรื่อนโอรธ์อนูล ) ออกจากระบบ<br>ชักษุดีบ สินด้าระหว่างเลลิต<br>ปกติ เสื่อนร่างุต<br>0.00 0.00 0.00 0.00 0.00 0.00 0<br>0.00 0.00 | รินท์ทักกร 28 กุมภาพันธ์ พ.ศ. 2<br>เงิน ) รายงานเลือการบริหาร ) ร้อการระบบ ) ยออยกมา ) เรื่อมโยเรีอมูล ) ออกรากระบบ | รันที่ทำการ 28 กุมภาพันธ์ พ.ศ. 2<br>) รายงานงบกระวัน ) รายงานเลือการบริหาร ) ริตกรระบบ ) ยอดอกมา ) เรื่อมโอรร์อนูล ) ออกจากระบบ | รับที่ทำกรร 28 กุมภาพันธ์ พ.ศ. 2           แอกประเภทและระบทตลอง ) รายงานเบการเงิน ) รายงานเมือการบริหาร ) รัดการระบบ ) เอลตกมา ) เรียมโชรร์อนูล ) ออกจากระบบ | รับธุริกร 2 (Web Edition)         รับธุริกร 28 กุมภาพันธ์ พ.ศ. 2           การบันทึกรายการชั่นดน ) มีผูชิสยกประเภทและชนทตลอง ) รายงานเมกระบัน ) รายงานเม็อการบริทร ) สิตกรรรบน ) ยอดยกมา ) เชียมโยร์ออมูล ) ออกรากรรบบ           หลักคระกรชั่นดน ) มีผูชิสยกประเภทและชนทตลอง ) รายงานเมกระบัน ) รายงานเมือการบริทร ) สิตกรรรบน ) ยอดยกมา ) เชียมโยร์ออมูล ) ออกรากรรบบ           หลักคระกรชั่นดน ) มีผูชิสยกประเภทและชนทตลอง ) รายงานเมกระบัน ) รายงานเมือการบริทร ) สิตกรรรบน ) ยอดยกมา ) เชียมโยร์ออมูล ) ออกรากรรบบ           หลักคระกรชั่นดน ) มีกติ เสียมธรรค (การระกรรรบน ) มีกติ เสียนชรรรค (การระกรรรบน ) เสียมรีกระทร์วงแต่ต<br>(สินหักประเภทการทางการ 31/03/2550 29.483.85 0.00 0.00 0.00 0.00 0.00 0.00 0.00 0 |

### รูปที่ 4 - 40 แก้ไขการบันทึกสินค้าคงเหลือย้อนหลังไม่ได้

### หน้าจอการบันทึกรายการจากงบทดลอง

การนำเข้าข้อมูลโดยปกติมีแหล่งข้อมูลมาจากรายการค้าประจำวัน จึงนำมาบันทึกที่ สมุดบันทึกรายการขั้นต้น ซึ่งถูกออกแบบมาเพื่อบันทึกรายการวันต่อวัน แต่มีบางสถานการณ์ที่ แหล่งข้อมูลที่นำมาบันทึกรายการมิได้เป็นรายการประจำวัน แต่เป็นข้อมูลสรุปรายการเคลื่อนไหว ของแต่ละบัญชีในช่วงเวลาหนึ่ง ซึ่งจะอยู่ในรูปงบทดลอง 6 ช่อง สถานการณ์เช่นนี้เกิดขึ้นได้กรณี ที่สหกรณ์ติดตั้งโปรแกรมและเริ่มใช้หลังวันต้นปีบัญชีมาก การที่จะนำรายการแต่ละวันมาบันทึก บัญชีตามใบสำคัญย่อมต้องใช้เวลาอย่างมากในขณะที่ต้องการให้มีข้อมูลรายการเคลื่อนไหวเต็มปี

การบั้นทึกรายการจากงบทดลอง ออกแบบให้รองรับกับฟอร์มของข้อมูลนำเข้าเพื่อ ความสะดวกในการบันทึกและการสอบทานกับข้อมูลก่อนนำเข้าได้ง่าย จึงมีหน้าจอรับข้อมูล เหมือนงบทดลอง ที่สามารถเลือกบัญชีมาบันทึกได้ทีละหลายบัญชี แต่ละบัญชีสามารถบันทึกได้ ทั้งด้านเดบิต และ เครดิต

# จุดควบคุมภายในระบบงาน มีดังนี้

- (1) ผลรวมด้าน เดบิต ต้องเท่ากับผลรวมด้านเครดิต โปรแกรมจึงจะรับเข้าสู่ ฐานข้อมูล
- (2) ขณะที่ผลรวมทั้งสองด้านยังไม่เท่ากัน จะแสดงด้วยสีแดง เพื่อส่งสัญญาณ เตือน ผู้ใช้ ดังปรากฏตามรูปที่ 4 - 41 บันทึกรายการจากงบทดลองผลรวมด้านเดบิตไม่ เท่ากับด้านเครดิต

| มลัก • การบั | สำหรับสหก<br>Versic | 506/1716/171485<br>พ 2 (Web Edition)<br>มัญชินอกประเภทและอะบทคลอง + ราองานอบการเงิน + ราองานเพื่อการบริหาร | 100<br>รัดการระบบ ► ยอดยกมา ► | วันที่ทำการ 28 กุมส<br>เชื่อมโยงข้อมูล 🕨 ออกจ | า <b>าพันธ์ พ.ศ. 2</b><br>ากระบบ | 551 |
|--------------|---------------------|----------------------------------------------------------------------------------------------------|-------------------------------|-----------------------------------------------|----------------------------------|-----|
| ริบายรายการ  | : ปันทึกรายการจาก   | <b>มันทึกจากงบทคลอง</b><br>บบทดลอง ตั้งแต้วันที่ 1 เมษายน 2549 - 28 กุมภาพันธ์ 2550                        |                               | Li                                            | พฑี่ J√50020                     | J01 |
| รหัสธุรกิจ   | รหัสบัญชี           | ชื่อบัญชี                                                                                                  | เตบิต                         | เค รติท                                       | แก้ไข/ลบ                         |     |
| 0101         | 11-01-10-01         | เงินสุดในมือ                                                                                               | 1,062,395.00                  | 1,066,295.00                                  | 😢 😭                              | ٦   |
| 0101         | 11-01-20-01         | เงินฝากธนาคารไทยพาณิชย์ - กระแสรายวัน                                                                      | 850,000.00                    | 850,000.00                                    | 12 😭                             |     |
| 0101         | 11-01-30-02         | เงินฝากธนาคารกรุงไทย - ออมทรัพย์                                                                           | 271,426.00                    | 195,760.00                                    | 2 🔀                              |     |
| 0101         | 11-05-20-01         | ลูกหนี้งวินกู้ระยะสั้น                                                                                     | 540,500.00                    | 393,800.00                                    | ピ 😼                              |     |
| 0101         | 11-05-30-01         | ลูกหนึ่งวินกู้ระยะปานกลางที่ถึงกำหนดชำระภายในหนึ่งปี                                                       | 750,000.00                    | 540,000.00                                    | ピ 😼                              |     |
| 0101         | 11-06-20-04         | ลูกหนี้การค้า-ธุรกิจจัดหาสินค้ามาจำหน่าย                                                                   | 399,224.00                    | 391,487.00                                    | 19 🔀                             |     |
| 0101         | 12-01-21-01         | พุ้นชุมนุมสหกรณ์การเกษทร                                                                                   | 1,500.00                      |                                               | 12 😒                             |     |
|              |                     | 573N                                                                                                    | 5,048,827.00                  | 5,048,927.00                                  |                                  |     |
|              | [ด้า                | ()<br>พารายชื่อปัญชิเพื่อบันทึก]                                                                           | [บันทึกจากงบ                  | ทศลอง]                                        |                                  |     |
|              |                     |                                                                                                    |                               |                                               |                                  |     |
|              |                     |                                                                                                    |                               |                                               |                                  |     |

รูปที่ 4 - 41 บันทึกรายการจากงบทดลองผลรวมด้านเดบิตไม่เท่ากับด้านเครดิต

(3) เมื่อผลรวมของทั้งสองด้านเท่ากันแล้วจึงแสดงด้วยสีดำ มีความหมายว่าสามารถ บันทึกข้อมูลลงฐานข้อมูลได้ ดังปรากฏตามรูปที่ 4 - 42 บันทึกรายการจาก งบทดลองผลรวมด้านเดบิตเท่ากับเครดิต

| D_GL version           D_GL version           พลัก ▶ การบัน | า 2 (Web Edito<br>โปรแกรมระ<br>สำหรับสหก<br>Versio | m) - พละกรรมการและกระบบการการ<br>บบบัญชีเยาประเภท<br>เร <i>ิณ์ภาคเกษตร</i><br><b>พ. 2 (WeG Edition)</b><br>มัญชินอกประเภทและรมทดลอง + ระอานเขอกระวิน + ระอานเพื่อกระบริหาร | สา<br>จัดการระบบ ▶ ยอดยกมา ▶  | สกรณ์การเกษตรพอเพียง<br>วันที่ทำการ 28 กุม<br>เชื่อมโองช่อมูล ▶ ออก | เจ้ากัดสำนักงา<br>ภาพันธ์ พ.ศ. 2!<br>จากระบบ | iulna<br>550 |
|-------------------------------------------------------------|----------------------------------------------------|----------------------------------------------------------------------------------------------------|-------------------------------|---------------------------------------------------------------------|----------------------------------------------|--------------|
| อธิบายรายการ                                                | : บันทึกรายการจาก                                  | บันทึกจากงบทดลอง<br>งบทดลอง ตั้งแต่วันที่ 1 เมษายน 2549 - 28 กุมภาพันธ์ 2550                                                                                               |                               |                                                                     | ลขที่ J∨50020(                               | 001          |
| รหัสธุรกิจ                                                  | รหัสบัญชี                                          | ชื่อบัญชี                                                                                                    | เตบิต                         | เกรคิท                                                              | แก้ไข/ลบ                                     |              |
| 0101                                                        | 11-01-10-01                                        | เงินสุดในมือ                                                                                                    | 1,062,395.00                  | 1,066,295.00                                                        | 2                                            | ^            |
| 0101                                                        | 11-01-20-01                                        | เงินฝากธนาคารไทยพาณิชย์ - กระแสรายวัน                                                                                                    | 850,000.00                    | 850,000.00                                                          | 1                                            |              |
| 0101                                                        | 11-01-30-02                                        | เงินฝากธนาคารกรุงไทย - ออมทรัพย์                                                                                                    | 271,426.00                    | 195,760.00                                                          | 12 😒                                         |              |
| 0101                                                        | 11-05-20-01                                        | ลูกหนึ่งินกู้ระยะสิ้น                                                                                                    | 540,500.00                    | 393,800.00                                                          | 1                                            |              |
| 0101                                                        | 11-05-30-01                                        | ลูกหนึ่งวินกู้ระยะปานกลางที่ถึงกำหนดชำระภายในหนึ่งปี                                                                                                    | 750,000.00                    | 540,000.00                                                          | ピ 😒                                          |              |
| 0101                                                        | 11-06-20-04                                        | ลูกหนี้การท้า-ธุรกิจจัดหาสินค้ามาจำหน่าย                                                                                                    | 399,224.00                    | 391,487.00                                                          | 1                                            |              |
| 0101                                                        | 12-01-21-01                                        | ทุ้นชุมนุมสหกรณ์การเกษทร                                                                                                    | 1,600.00                      |                                                                     | 19 🔀                                         | ~            |
|                                                             |                                                    | \$73N                                                                                                    | 5,048,927.00                  | 5,048,927.00                                                        |                                              |              |
|                                                             | [คัน                                               | (โร)<br>พาราชชื่อมัญชิเพื่อมันทึก]                                                                                                    | <b>ຼີ</b><br>[ນັນກິກຈາກຈນ     | ทคลอง]                                                              |                                              |              |
|                                                             |                                                    |                                                                                                    |                               |                                                                     |                                              |              |
|                                                             |                                                    | Copyright - 2007 by Cooperative Auditing Depart ເພື່ອງ ເປັນເປັນເປັນເປັນເປັນເປັນເປັນເປັນເປັນເປັນ                                                                            | ment<br>ตพระนคร กรงเทพฯ 10200 |                                                                     |                                              |              |

รูปที่ 4 - 42 บันทึกรายการจากงบทดลองผลรวมด้านเดบิตเท่ากับด้านเครดิต